Prueba de habilidades en la Plataforma CISCO

Jonathan Fernando Ardila

# DIPLOMADO DE PROFUNDIZACIÓN CISCO (DISEÑO E IMPLEMENTACIÓN DE SOLUCIONES INTEGRADAS LAN / WAN) (OPCI - (203092A\_611)

# Director: JUAN CARLOS VESGA

#### UNIVERSIDAD NACIONAL ABIERTA Y A DISTANCIA ECBTI – Ciencias Básicas Tecnología e Ingeniería INGENIERIA DE SISTEMAS Bogotá D.C 2019

| INTRODUCCIÓN                                                                                                    |
|----------------------------------------------------------------------------------------------------|
| OBJETIVOS7                                                                                                    |
| OBJETIVO GENERAL7                                                                                                    |
| OBJETIVO ESPECIFICOS7                                                                                                    |
| DESARROLLO DE ESCENARIOS                                                                                                    |
| ESCENARIO 18                                                                                                    |
| Parte 1: Configuración del enrutamiento16                                                                                                    |
| a. Configurar el enrutamiento en la red usando el protocolo RIP versión 2, declare la red principal, desactive la sumarización automática                                                                                       |
| <ul> <li>Los routers Bogota1 y Medellín deberán añadir a su configuración de<br/>enrutamiento una ruta por defecto hacia el ISP y, a su vez, redistribuirla dentro<br/>de las publicaciones de RIP</li></ul>                    |
| <ul> <li>c. El router ISP deberá tener una ruta estática dirigida hacia cada red interna<br/>de Bogotá y Medellín para el caso se sumarizan las subredes de cada uno a<br/>/22. 23</li> </ul>                                   |
| Parte 2: Tabla de Enrutamiento25                                                                                                    |
| a. Verificar la tabla de enrutamiento en cada uno de los routers para comprobar las redes y sus rutas25                                                                                                    |
| b. Verificar el balanceo de carga que presentan los routers26                                                                                                    |
| Respuesta26                                                                                                    |
| Con la siguiente ilustración podemos observar que para llegar a Bogotá 3 podemos usar tres vías de balanceo de carga                                                                                                    |
| c. Obsérvese en los routers Bogotá1 y Medellín1 cierta similitud por su ubicación, por tener dos enlaces de conexión hacia otro router y por la ruta por defecto que manejan                                                    |
| <ul> <li>d. Los routers Medellín2 y Bogotá2 también presentan redes conectadas<br/>directamente y recibidas mediante RIP.</li> </ul>                                                                                            |
| e. Las tablas de los routers restantes deben permitir visualizar rutas redundantes para el caso de la ruta por defecto                                                                                                    |
| f. El router ISP solo debe indicar sus rutas estáticas adicionales a las directamente conectadas                                                                                                    |
| Parte 3: Deshabilitar la propagación del protocolo RIP                                                                                                    |
| a. Para no propagar las publicaciones por interfaces que no lo requieran se debe deshabilitar la propagación del protocolo RIP, en la siguiente tabla se indican las interfaces de cada router que no necesitan desactivación30 |
| Parte 4: Verificación del protocolo RIP30                                                                                                    |

# Contenido

a. Verificar y documentar las opciones de enrutamiento configuradas en los routers, como el passive interface para la conexión hacia el ISP, la versión de RIP y las interfaces que participan de la publicación entre otros datos.......30

b. Verificar y documentar la base de datos de RIP de cada router, donde se informa de manera detallada de todas las rutas hacia cada red......32

Parte 5: Configurar encapsulamiento y autenticación PPP......33

 El enlace Bogotá1 con ISP se debe configurar con autenticación CHAT 34

Parte 6: Configuración de PAT......36

Proceda a configurar el NAT en el router Bogotá1. Compruebe que la C. traducción de direcciones indique las interfaces de entrada y de salida. Al realizar una prueba de ping, la dirección debe ser traducida automáticamente a la dirección de la interfaz serial 0/1/0 del router Bogotá1, cómo diferente Configurar la red Medellín2 y Medellín3 donde el router Medellín 2 debe a. El router Medellín3 deberá habilitar el paso de los mensajes broadcast b. hacia la IP del router Medellín2......40 Configurar la red Bogotá2 y Bogotá3 donde el router Medellín2 debe ser C. el servidor DHCP para ambas redes LAN. .....41 Configure el router Bogotá1 para que habilite el paso de los mensajes d. Escenario 2......43 Configurar el direccionamiento IP acorde con la topología de red para cada 1. uno de los dispositivos que forman parte del escenario......44 Configurar VLANs, Puertos troncales, puertos de acceso, encapsulamiento, 3. Inter-VLAN Routing v Seguridad en los Switches acorde a la topología de red establecida......52

| 4.           | En el Switch 3 deshabilitar DNS lookup53                                                                                                    |
|--------------|----------------------------------------------------------------------------------------------------|
| 5.           | Asignar direcciones IP a los Switches acorde a los lineamientos53                                                                              |
| 6.<br>red    | Desactivar todas las interfaces que no sean utilizadas en el esquema de 54                                                                     |
| 7.           | Implement DHCP and NAT for IPv455                                                                                                    |
| 8.           | Configurar R1 como servidor DHCP para las VLANs 30 y 4056                                                                                      |
| 9.<br>confi  | Reservar las primeras 30 direcciones IP de las VLAN 30 y 40 para guraciones estáticas                                                          |
| 10.          | Configurar NAT en R2 para permitir que los hosts puedan salir a internet 57                                                                    |
| 11.<br>para  | Configurar al menos dos listas de acceso de tipo estándar a su criterio en restringir o permitir tráfico desde R1 o R3 hacia R258              |
| 12.<br>su cr | Configurar al menos dos listas de acceso de tipo extendido o nombradas a iterio en para restringir o permitir tráfico desde R1 o R3 hacia R258 |
| Conclu       | siones62                                                                                                    |
| Refere       | ncias Bibliográficas63                                                                                                    |

# Contenido de Tabla de Ilustraciones

| Ilustración 1. Comando show ip interface Brief                               | 11   |
|------------------------------------------------------------------------------|------|
| Ilustración 2 Comando Show Ip Route                                          | 17   |
| Ilustración 3 Comando Show Ip Route                                          | 20   |
| Ilustración 4 Con protocol RIP                                               | 22   |
| Ilustración 5 Con protocol RIP salida a internet en 0.0.0.0                  | 23   |
| Ilustración 6 Comando Ping para revisar Conectividad                         | 24   |
| Ilustración 7 Comando Show ip route para identificar cuales están conecta    | adas |
| directamente                                                                 | 25   |
| Ilustración 8 Se evidencia conectividad en toda la red de Bogota             | 26   |
| Ilustración 9 Se evidencia en Bogota 3 tres vías de balanceo                 | 26   |
| Ilustración 10 Muestra por consola                                           | 27   |
| Ilustración 11 Muestra de Redes conectadas directamente y Protocolo RIP      | 27   |
| Ilustración 12 Bogota 2 Muestra de Redes conectadas directamente y Protocolo | RIP  |
|                                                                              | 28   |
| Ilustración 13 Rutas Redundantes de Bogotá 1                                 | 28   |
| Ilustración 14 Rutas Redundantes de Medellín 1                               | 29   |
| Ilustración 15 Rutas Estáticas Adicionales                                   | 29   |
| Ilustración 16 Medellín 2 Ruta g0/0 passive                                  | 31   |
| Ilustración 17 Medellín 3 Ruta Passive g0/0                                  | 31   |
| Ilustración 18 Bogotá 2 Ruta Passive g0/0                                    | 31   |
| Ilustración 19 Bogota 3 Ruta Passive g0/0                                    | 31   |
| Ilustración 20 Medellín 1 Representación de C directamente conectada         | 32   |
| Ilustración 21 Medellín 3 Representación de C directamente conectadas        | 32   |
| Ilustración 22 Bogotá 2 Representación de C directamente conectadas          | 33   |
|                                                                              |      |

# INTRODUCCIÓN

En el trabajo observado a continuación se analiza la información de una práctica obligatoria e individual la cual es parte fundamental y soporte de grado, consta del desarrollo de dos escenarios en el primero se debe realizar la administración de la red, en la cual se deberá realizar interconexiones entre sí y los dispositivos encontrados en la red, de acuerdo a unos alineamientos propios del ejercicio, establecidos desde lo más básico como direccionamiento IP, hasta los protocolos de enrutamiento y demás configuraciones propias de la red, dentro del ejercicio encontraremos diferentes protocolos como el RIP o configuraciones de encapsulamiento y autenticación PPP y configuraciones PAT y DHCP, pasando al escenario 2 se debe realizar configuraciones OSPFv2 área 0 y verificar información de OSFP, realizando acorde de las tablas de enrutamiento y routers conectados por OSPFv2 verificar listas resumida de interface, visualización de OSPF process ID, Router ID, Address summarizations, Routing Networks, and passive interfaces configuradas en cada router.

Configuración de switches y asignaciones de direcciones IP y los alineamientos, deshabilitar interfaces no correspondientes a la red, configuraciones de VLAN y demás, configuraciones NAT, realizando todas las actividades antes descritas bajo el software Packer Tracer para realizar las simulaciones y configuraciones de la red.

# OBJETIVOS

#### **OBJETIVO GENERAL**

Desarrollo de conocimientos avanzados en diseño e implementación de soluciones integradas LAN / WAN, apoyado en herramientas de simulación como Packer Tracer.

# **OBJETIVO ESPECIFICOS**

- Conocimiento en fundamentos de Networking, modelamiento de OSI y direccionamiento IP.
- Aprender a configurar de sistemas de red que se soportan en VLANS y enrutamiento de soluciones de red.
- Desarrollo de conocimiento en pruebas de habilidades prácticas en donde se evidencia la capacidad de comprensión obtenida a lo largo del curso de CCNA.
- Aprender a solucionar problemas de situaciones reales que se involucran en los aspectos de Networking por medio de dos escenarios propuestos.

# **DESARROLLO DE ESCENARIOS**

# **ESCENARIO 1**

Una empresa posee sucursales distribuidas en las ciudades de Bogotá y Medellín, en donde el estudiante será el administrador de la red, el cual deberá configurar e interconectar entre sí cada uno de los dispositivos que forman parte del escenario, acorde con los lineamientos establecidos para el direccionamiento IP, protocolos de enrutamiento y demás aspectos que forman parte de la topología de red.

# Topología de red

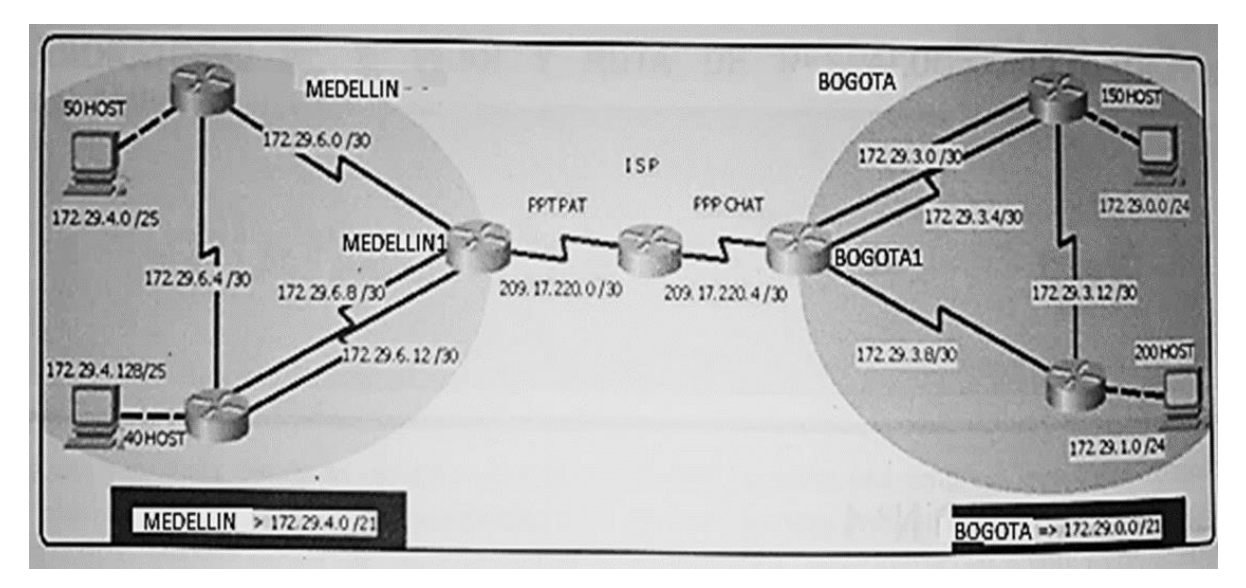

Este escenario plantea el uso de RIP como protocolo de enrutamiento, considerando que se tendrán rutas por defecto redistribuidas; asimismo, habilitar el encapsulamiento PPP y su autenticación.

Los routers Bogota2 y medellin2 proporcionan el servicio DHCP a su propia red LAN y a los routers 3 de cada ciudad.

Debe configurar PPP en los enlaces hacia el ISP, con autenticación.

Debe habilitar NAT de sobrecarga en los routers Bogota1 y medellin1.

Desarrollo Como trabajo inicial se debe realizar lo siguiente.

• Realizar las rutinas de diagnóstico y dejar los equipos listos para su configuración (asignar nombres de equipos, asignar claves de seguridad, etc.)

• Realizar la conexión física de los equipos con base en la topología de red

Configurar la topología de red, de acuerdo con las siguientes especificaciones

# Respuesta

Se presenta la imagen completa de la red donde se evidencia la sub redes parte del lado Bogotá y la otra del lado Medellín.

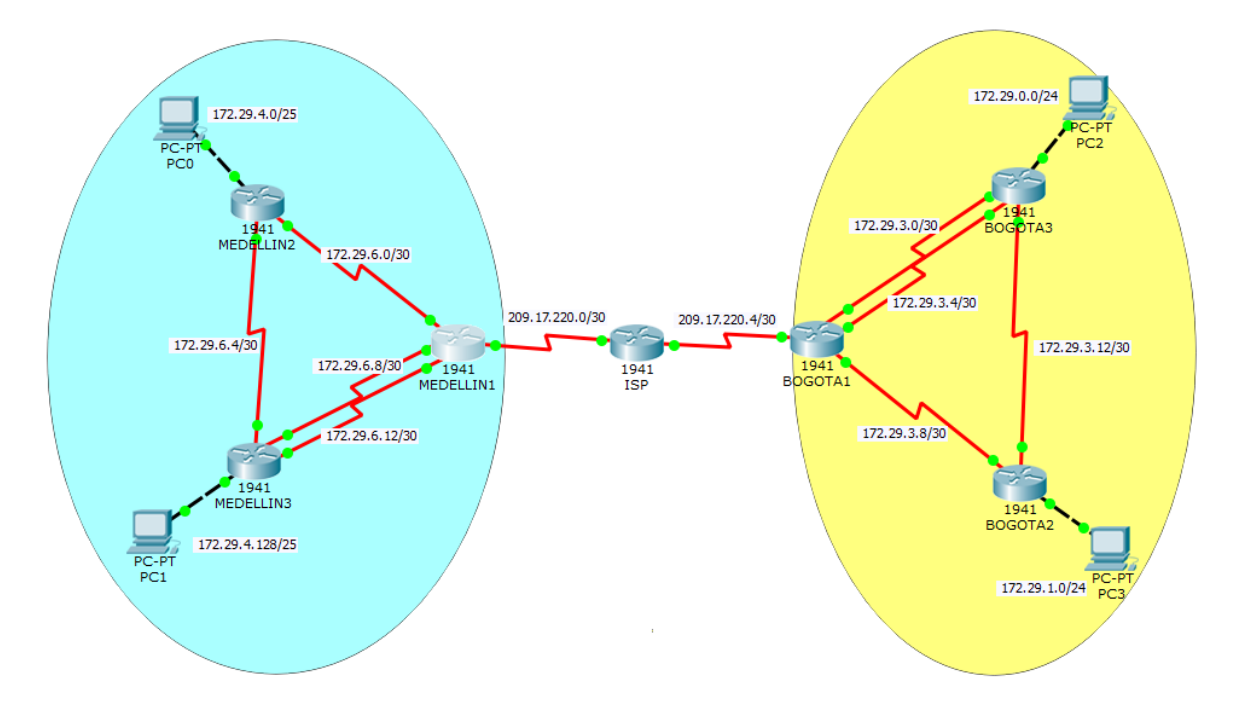

Se procede a realizar la configuración básica del router IPS, darle la asignación del nombre además de asignación de dirección IP con su respectiva mascará de red con el comando clock rate la cual se encarga de configurar el reloj el cual se encargará de sincronizar a los dispositivos

# **ROUTER ISP**

Router>en Router#conf t Router(config)#hostname ISP

Enter configuration commands, one per line. End with CNTL/Z. ISP (config)#int s0/0/0 ISP (config-if)#ip add 209.17.220.1 255.255.255.252 ISP (config-if)#clock rate 4000000 ISP (config-if)#no shut

%LINK-5-CHANGED: Interface Serial0/0/0, changed state to down ISP (config-if)#int s0/0/1 ISP (config-if)#ip add 209.17.220.5 255.255.255.252 ISP (config-if)#clock rate 4000000 ISP (config-if)#no shut

%LINK-5-CHANGED: Interface Serial0/0/1, changed state to down ISP (config-if)#exit

Se procede a realizar la configuración básica del router Medellín 1, darle la asignación del nombre además de asignación de dirección IP con su respectiva mascará de red con el comando clock rate la cual se encarga de configurar el reloj el cual se encargará de sincronizar a los dispositivos.

#### **ROUTER MEDELLIN1**

Router>en Router#conf t Enter configuration commands, one per line. End with CNTL/Z. Router(config)#hostname MEDELLIN1 MEDELLIN1(config)#int s0/0/0 MEDELLIN1(config-if)#ip add 209.17.220.2 255.255.255.252 MEDELLIN1(config-if)#no shut

MEDELLIN1(config-if)# %LINK-5-CHANGED: Interface Serial0/0/0, changed state to up

%LINEPROTO-5-UPDOWN: Line protocol on Interface Serial0/0/0, changed state to up

MEDELLIN1(config)#int s0/0/1 MEDELLIN1(config-if)#ip add 172.29.6.1 255.255.255.252 MEDELLIN1(config-if)#clock rate 4000000 MEDELLIN1(config-if)#no shut

%LINK-5-CHANGED: Interface Serial0/0/1, changed state to down MEDELLIN1(config-if)# MEDELLIN1(config-if)#int s0/1/0 MEDELLIN1(config-if)#ip add 172.29.6.9 255.255.255.252 MEDELLIN1(config-if)#clock rate 4000000 MEDELLIN1(config-if)#no shut

%LINK-5-CHANGED: Interface Serial0/1/0, changed state to down MEDELLIN1(config-if)#int s0/1/1 MEDELLIN1(config-if)#ip add 172.29.6.13 255.255.255.252 MEDELLIN1(config-if)#clock rate 4000000 MEDELLIN1(config-if)#no shut

%LINK-5-CHANGED: Interface Serial0/1/1, changed state to down MEDELLIN1(config-if)# MEDELLIN1#

El Comando show ip interface Brief, nos proporciona el resumen de la información clave, para lograr observar todas las interfaces de la red de un router.

| Vlanl                     | unassigned   | YES | unset  | administratively | down | down     |
|---------------------------|--------------|-----|--------|------------------|------|----------|
| <mark>S</mark> erial0/1/1 | 172.29.6.13  | YES | manual | up               |      | up       |
| <mark>S</mark> erial0/1/0 | 172.29.6.9   | YES | manual | up               |      | up       |
| Serial0/0/1               | 172.29.6.1   | YES | manual | up               |      | up       |
| <mark>S</mark> erial0/0/0 | 209.17.220.2 | YES | manual | up               |      | up       |
| GigabitEthernet0/1        | unassigned   | YES | unset  | administratively | down | down     |
| GigabitEthernet0/0        | unassigned   | YES | unset  | administratively | down | down     |
| Interface                 | IP-Address   | OK? | Method | Status           |      | Protocol |
| MEDELLIN1#show ip inter   | rface brief  |     |        |                  |      |          |

Ilustración 1. Comando show ip interface Brief

Se procede a realizar la configuración básica del router Medellín 2, darle la asignación del nombre además de asignación de dirección IP con su respectiva mascará de red con el comando clock rate la cual se encarga de configurar el reloj el cual se encargará de sincronizar a los dispositivos.

#### **ROUTER MEDELLIN2**

Router>en Router#conf t Enter configuration commands, one per line. End with CNTL/Z. Router(config)#hostname MEDELLIN2 MEDELLIN2(config)#int s0/0/0 MEDELLIN2(config-if)#ip add 172.29.6.2 255.255.255.252 MEDELLIN2(config-if)#no shut

MEDELLIN2(config-if)# %LINK-5-CHANGED: Interface Serial0/0/0, changed state to up

MEDELLIN2(config-if)# %LINEPROTO-5-UPDOWN: Line protocol on Interface Serial0/0/0, changed state to up

MEDELLIN2(config-if)#int s0/0/1 MEDELLIN2(config-if)#ip add 172.29.6.5 255.255.255.252 MEDELLIN2(config-if)#clock rate 4000000 MEDELLIN2(config-if)#no shut

%LINK-5-CHANGED: Interface Serial0/0/1, changed state to down MEDELLIN2(config-if)# MEDELLIN2(config-if)#int g0/0 MEDELLIN2(config-if)#ip add 172.29.4.1 255.255.255.128 MEDELLIN2(config-if)#no shut

MEDELLIN2(config-if)# %LINK-5-CHANGED: Interface GigabitEthernet0/0, changed state to up

%LINEPROTO-5-UPDOWN: Line protocol on Interface GigabitEthernet0/0, changed state to up

Se procede a realizar la configuración básica del router Medellín 3, darle la asignación del nombre además de asignación de dirección IP con su respectiva mascara de red con el comando clock rate la cual se encarga de configurar el reloj el cual se encargara de sincronizar a los dispositivos.

#### **ROUTER MEDELLIN3**

Router>en Router#conf t Enter configuration commands, one per line. End with CNTL/Z. Router(config)#hostname MEDELLIN3 MEDELLIN3(config)#int s0/0/0 MEDELLIN3(config-if)#ip add 172.29.6.10 255.255.255.252 MEDELLIN3(config-if)#no shut

MEDELLIN3(config-if)# %LINK-5-CHANGED: Interface Serial0/0/0, changed state to up

%LINEPROTO-5-UPDOWN: Line protocol on Interface Serial0/0/0, changed state to up

MEDELLIN3(config-if)#int s0/0/1 MEDELLIN3(config-if)#ip add 172.29.6.14 255.255.255.252 MEDELLIN3(config-if)#no shut

MEDELLIN3(config-if)# %LINK-5-CHANGED: Interface Serial0/0/1, changed state to up

%LINEPROTO-5-UPDOWN: Line protocol on Interface Serial0/0/1, changed state to up

MEDELLIN3(config-if)#int s0/1/0 MEDELLIN3(config-if)#ip add 172.29.6.6 255.255.255.252 MEDELLIN3(config-if)#no shut

MEDELLIN3(config-if)# %LINK-5-CHANGED: Interface Serial0/1/0, changed state to up

%LINEPROTO-5-UPDOWN: Line protocol on Interface Serial0/1/0, changed state to up

MEDELLIN3(config-if)#int g0/0 MEDELLIN3(config-if)#ip add 172.29.4.129 255.255.255.128 MEDELLIN3(config-if)#no shut

MEDELLIN3(config-if)# %LINK-5-CHANGED: Interface GigabitEthernet0/0, changed state to up

%LINEPROTO-5-UPDOWN: Line protocol on Interface GigabitEthernet0/0, changed state to up

Se procede a realizar la configuración básica del router Bogotá 1, darle la asignación del nombre además de asignación de dirección IP con su respectiva mascara de red con el comando clock rate la cual se encarga de configurar el reloj el cual se encargara de sincronizar a los dispositivos.

# **ROUTE BOGOTA1**

Router>en Router#conf t Enter configuration commands, one per line. End with CNTL/Z. Router(config)#hostname BOGOTA1 BOGOTA1(config)#int s0/0/0 BOGOTA1(config-if)#ip add 209.17.220.6 255.255.255.252 BOGOTA1(config-if)#no shut %LINEPROTO-5-UPDOWN: Line protocol on Interface Serial0/0/0, changed state to up BOGOTA1(config-if)#int s0/0/1 BOGOTA1(config-if)#ip add 172.29.3.9 255.255.255.252 BOGOTA1(config-if)#ip add 172.29.3.9 255.255.255.252 BOGOTA1(config-if)#int s0/0/1 BOGOTA1(config-if)#int s0/0/1

%LINK-5-CHANGED: Interface Serial0/0/1, changed state to down BOGOTA1(config-if)#int s0/1/0 BOGOTA1(config-if)#ip add 172.29.3.1 255.255.255.252 BOGOTA1(config-if)#clock rate 4000000 BOGOTA1(config-if)#no shut

%LINK-5-CHANGED: Interface Serial0/1/0, changed state to down BOGOTA1(config-if)#int s0/1/1 BOGOTA1(config-if)#ip add 172.29.3.5 255.255.255.252 BOGOTA1(config-if)#clock rate 4000000 BOGOTA1(config-if)#no shut

%LINK-5-CHANGED: Interface Serial0/1/1, changed state to down BOGOTA1(config-if)#

Se procede a realizar la configuración básica del router Bogotá 2, darle la asignación del nombre además de asignación de dirección IP con su respectiva mascara de red con el comando clock rate la cual se encarga de configurar el reloj el cual se encargara de sincronizar a los dispositivos.

# **ROUTE BOGOTA2**

Router>en Router#conf t Enter configuration commands, one per line. End with CNTL/Z. Router(config)#hostname BOGOTA2 BOGOTA2(config)#int s0/0/0 BOGOTA2(config-if)#ip add 172.29.3.10 255.255.255.252 BOGOTA2(config-if)#no shut %LINEPROTO-5-UPDOWN: Line protocol on Interface Serial0/0/0, changed state to up BOGOTA2(config-if)#int s0/0/1 BOGOTA2(config-if)#ip add 172.29.3.13 255.255.255.252 BOGOTA2(config-if)#clock rate 4000000 BOGOTA2(config-if)#no shut

%LINK-5-CHANGED: Interface Serial0/0/1, changed state to down BOGOTA2(config-if)#int g0/0 BOGOTA2(config-if)#ip add 172.29.1.1 255.255.255.0 BOGOTA2(config-if)#no shut

BOGOTA2(config-if)# %LINK-5-CHANGED: Interface GigabitEthernet0/0, changed state to up

%LINEPROTO-5-UPDOWN: Line protocol on Interface GigabitEthernet0/0, changed state to up

Se procede a realizar la configuración básica del router Bogotá 3, darle la asignación del nombre además de asignación de dirección IP con su respectiva mascara de red con el comando clock rate la cual se encarga de configurar el reloj el cual se encargara de sincronizar a los dispositivos.

#### **ROUTE BOGOTA3**

Router>en Router#conf t Enter configuration commands, one per line. End with CNTL/Z. Router(config)#hostname BOGOTA3 BOGOTA3(config)#int s0/0/0 BOGOTA3(config-if)#ip add 172.29.3.2 255.255.255.252 BOGOTA3(config-if)#no shut

BOGOTA3(config-if)# %LINK-5-CHANGED: Interface Serial0/0/0, changed state to up

%LINEPROTO-5-UPDOWN: Line protocol on Interface Serial0/0/0, changed state to up

BOGOTA3(config-if)#int s0/0/1 BOGOTA3(config-if)#ip add 172.29.3.6 255.255.255.252 BOGOTA3(config-if)#no shut

BOGOTA3(config-if)# %LINK-5-CHANGED: Interface Serial0/0/1, changed state to up %LINEPROTO-5-UPDOWN: Line protocol on Interface Serial0/0/1, changed state to up

BOGOTA3(config-if)#int s0/1/0 BOGOTA3(config-if)#ip add 172.29.3.14 255.255.255.252 BOGOTA3(config-if)#no shut

BOGOTA3(config-if)# %LINK-5-CHANGED: Interface Serial0/1/0, changed state to up

%LINEPROTO-5-UPDOWN: Line protocol on Interface Serial0/1/0, changed state to up

BOGOTA3(config-if)#int g0/0 BOGOTA3(config-if)#ip add 172.29.0.1 255.255.255.0 BOGOTA3(config-if)#no shut

BOGOTA3(config-if)# %LINK-5-CHANGED: Interface GigabitEthernet0/0, changed state to up

%LINEPROTO-5-UPDOWN: Line protocol on Interface GigabitEthernet0/0, changed state to up

#### Parte 1: Configuración del enrutamiento

 a. Configurar el enrutamiento en la red usando el protocolo RIP versión 2, declare la red principal, desactive la sumarización automática.

#### Respuesta

Se procede a realizar el protocolo de información de encaminamiento, siendo este el protocolo de puerta de enlace interna, en el cual se usa versión 2, en el cual se usa comando no auto-summary con la finalidad de que RIP no haga resumen automático de la red, usando el comando do show ip route connected filtramos la salida solo de las rutas conectadas directamente conectadas con lo que procedemos a notificar las primeras tres no incluimos la 209.17.220.0 porque esta es la salida a internet.

#### **MEDELLIN1 CONFIGURACION RIP VERSION 2**

MEDELLIN1#conf t Enter configuration commands, one per line. End with CNTL/Z. MEDELLIN1(config)#router rip MEDELLIN1(config-router)#version 2 MEDELLIN1(config-router)#no auto-summary MEDELLIN1(config-router)#do show ip route connected C 172.29.6.0/30 is directly connected. Serial0/0/1 C 172.29.6.8/30 is directly connected. Serial0/1/0 C 172.29.6.12/30 is directly connected, Serial0/1/1 C 209.17.220.0/30 is directly connected, Serial0/0/0 MEDELLIN1(config-router)#network 172.29.6.0 MEDELLIN1(config-router)#network 172.29.6.8 MEDELLIN1(config-router)#network 172.29.6.12

Con el comando show ip route permite la verificación de información de enrutamiento con el cual se evidencia o define el reenvió de tráfico.

```
MEDELLIN1#show ip route
Codes: L - local, C - connected, S - static, R - RIP, M - mobile, B - BGP
       D - EIGRP, EX - EIGRP external, O - OSPF, IA - OSPF inter area
      N1 - OSPF NSSA external type 1, N2 - OSPF NSSA external type 2
      E1 - OSPF external type 1, E2 - OSPF external type 2, E - EGP
       i - IS-IS, L1 - IS-IS level-1, L2 - IS-IS level-2, ia - IS-IS inter area
       * - candidate default, U - per-user static route, o - ODR
       P - periodic downloaded static route
```

Gateway of last resort is not set

172.29.0.0/16 is variably subnetted, 9 subnets, 3 masks R 172.29.4.0/25 [120/1] via 172.29.6.2, 00:00:22, Serial0/0/1 R 172.29.4.128/25 [120/1] via 172.29.6.14, 00:00:10, Serial0/1/1 [120/1] via 172.29.6.10, 00:00:10, Serial0/1/0 172.29.6.0/30 is directly connected, Serial0/0/1 C 172.29.6.1/32 is directly connected, Serial0/0/1 L R 172.29.6.4/30 [120/1] via 172.29.6.2, 00:00:22, Serial0/0/1 [120/1] via 172.29.6.14, 00:00:10, Serial0/1/1 [120/1] via 172.29.6.10, 00:00:10, Serial0/1/0 C 172.29.6.8/30 is directly connected, Serial0/1/0 172.29.6.9/32 is directly connected, Serial0/1/0 т. C 172.29.6.12/30 is directly connected, Serial0/1/1 172.29.6.13/32 is directly connected, Serial0/1/1 L 209.17.220.0/24 is variably subnetted, 2 subnets, 2 masks С 209.17.220.0/30 is directly connected, Serial0/0/0 209.17.220.2/32 is directly connected, Serial0/0/0 L

Ilustración 2 Comando Show Ip Route

Se procede a realizar el protocolo de información de encaminamiento, siendo este el protocolo de puerta de enlace interna, en el cual se usa versión 2, en el cual se usa comando no auto-summary con la finalidad de que RIP no haga resumen automático de la red, usando el comando do show ip route connected filtramos la salida solo de las rutas conectadas directamente conectadas con lo que procedemos a notificar las primeras tres dentro del router Medellín 2.

#### **MEDELLIN2 CONFIGURACION RIP VERSION 2**

MEDELLIN2#en MEDELLIN2#conf t Enter configuration commands, one per line. End with CNTL/Z. MEDELLIN2(config)#router rip MEDELLIN2(config-router)#version 2 MEDELLIN2(config-router)#no auto-summary MEDELLIN2(config-router)#do show ip route connected C 172.29.4.0/25 is directly connected, GigabitEthernet0/0 C 172.29.6.0/30 is directly connected, Serial0/0/0 C 172.29.6.4/30 is directly connected, Serial0/0/1 MEDELLIN2(config-router)#network 172.29.4.0 MEDELLIN2(config-router)#network 172.29.6.4

Se procede a realizar el protocolo de información de encaminamiento, siendo este el protocolo de puerta de enlace interna, en el cual se usa versión 2, en el cual se usa comando no auto-summary con la finalidad de que RIP no haga resumen automático de la red, usando el comando do show ip route connected filtramos la salida solo de las rutas conectadas directamente conectadas con lo que procedemos a notificar las primeras cuatro dentro del router Medellín 3.

#### **MEDELLIN3 CONFIGURACION RIP VERSION 2**

MEDELLIN3#en MEDELLIN3#conf t Enter configuration commands, one per line. End with CNTL/Z. MEDELLIN3(config)#router rip MEDELLIN3(config-router)#version 2 MEDELLIN3(config-router)#no auto-summary MEDELLIN3(config-router)#do show ip route connected C 172.29.4.128/25 is directly connected, GigabitEthernet0/0 C 172.29.6.4/30 is directly connected, Serial0/1/0 C 172.29.6.8/30 is directly connected, Serial0/0/0 C 172.29.6.12/30 is directly connected, Serial0/0/1 MEDELLIN3(config-router)#network 172.29.4.128 MEDELLIN3(config-router)#network 172.29.6.4 MEDELLIN3(config-router)#network 172.29.6.8 MEDELLIN3(config-router)#network 172.29.6.12

Se procede a realizar el protocolo de información de encaminamiento, siendo este el protocolo de puerta de enlace interna, en el cual se usa versión 2, en el cual se usa comando no auto-summary con la finalidad de que RIP no haga resumen automático de la red, usando el comando do show ip route connected filtramos la salida solo de las rutas conectadas directamente conectadas con lo que procedemos a notificar las primeras tres no incluimos la 209.17.220.4 porque esta es la salida a internet.

#### **BOGOTA1 CONFIGURACION RIP VERSION 2**

BOGOTA1>en BOGOTA1#conf t Enter configuration commands, one per line. End with CNTL/Z. BOGOTA1(config)#router rip BOGOTA1(config-router)#version 2 BOGOTA1(config-router)#no auto-summary BOGOTA1(config-router)#do show ip route connected C 172.29.3.0/30 is directly connected, Serial0/1/0 C 172.29.3.4/30 is directly connected, Serial0/1/1 C 172.29.3.8/30 is directly connected, Serial0/0/1 C 209.17.220.4/30 is directly connected, Serial0/0/0 BOGOTA1(config-router)#network 172.29.3.0 BOGOTA1(config-router)#network 172.29.3.4 BOGOTA1(config-router)#network 172.29.3.8

Con el comando show ip route permite la verificación de información de enrutamiento con el cual se evidencia o define el reenvió de tráfico.

```
BOGOTA1#show ip route
Codes: L - local, C - connected, S - static, R - RIP, M - mobile, B - BGP
       D - EIGRP, EX - EIGRP external, O - OSPF, IA - OSPF inter area
      N1 - OSPF NSSA external type 1, N2 - OSPF NSSA external type 2
      E1 - OSPF external type 1, E2 - OSPF external type 2, E - EGP
       i - IS-IS, L1 - IS-IS level-1, L2 - IS-IS level-2, ia - IS-IS inter area
       * - candidate default, U - per-user static route, o - ODR
       P - periodic downloaded static route
Gateway of last resort is not set
     172.29.0.0/16 is variably subnetted, 9 subnets, 3 masks
R
       172.29.0.0/24 [120/1] via 172.29.3.2, 00:00:06, Serial0/1/0
                      [120/1] via 172.29.3.6, 00:00:06, Serial0/1/1
R
       172.29.1.0/24 [120/1] via 172.29.3.10, 00:00:00, Serial0/0/1
C
       172.29.3.0/30 is directly connected, Serial0/1/0
Τ.
       172.29.3.1/32 is directly connected, Serial0/1/0
       172.29.3.4/30 is directly connected, Serial0/1/1
C
       172.29.3.5/32 is directly connected, Serial0/1/1
L
С
       172.29.3.8/30 is directly connected, Serial0/0/1
       172.29.3.9/32 is directly connected, Serial0/0/1
L
       172.29.3.12/30 [120/1] via 172.29.3.10, 00:00:00, Serial0/0/1
R
                       [120/1] via 172.29.3.2, 00:00:06, Serial0/1/0
                       [120/1] via 172.29.3.6, 00:00:06, Serial0/1/1
     209.17.220.0/24 is variably subnetted, 2 subnets, 2 masks
С
        209.17.220.4/30 is directly connected, Serial0/0/0
        209.17.220.6/32 is directly connected, Serial0/0/0
L
```

Ilustración 3 Comando Show Ip Route

Se procede a realizar el protocolo de información de encaminamiento, siendo este el protocolo de puerta de enlace interna, en el cual se usa versión 2, en el cual se usa comando no auto-summary con la finalidad de que RIP no haga resumen automático de la red, usando el comando do show ip route connected filtramos la salida solo de las rutas conectadas directamente conectadas con lo que procedemos a notificar las primeras tres dentro del router Bogotá 2.

#### **BOGOTA2 CONFIGURACION RIP VERSION 2**

BOGOTA2#conf t Enter configuration commands, one per line. End with CNTL/Z. BOGOTA2(config)#router rip BOGOTA2(config-router)#version 2 BOGOTA2(config-router)#no auto-summary BOGOTA2(config-router)#do show ip route connected C 172.29.1.0/24 is directly connected, GigabitEthernet0/0 C 172.29.3.8/30 is directly connected, Serial0/0/0 C 172.29.3.12/30 is directly connected, Serial0/0/1 BOGOTA2(config-router)#network 172.29.1.0 BOGOTA2(config-router)#network 172.29.3.8 BOGOTA2(config-router)#network 172.29.3.12

Se procede a realizar el protocolo de información de encaminamiento, siendo este el protocolo de puerta de enlace interna, en el cual se usa versión 2, en el cual se usa comando no auto-summary con la finalidad de que RIP no haga resumen automático de la red, usando el comando do show ip route connected filtramos la salida solo de las rutas conectadas directamente conectadas con lo que procedemos a notificar las primeras cuatro directamente conectadas dentro del router Bogotá 3 con lo cual se consigue que la res principal se pueda declarar las sub redes.

#### **BOGOTA3 CONFIGURACION RIP VERSION 2**

BOGOTA3#conf t Enter configuration commands, one per line. End with CNTL/Z. BOGOTA3(config)#router rip BOGOTA3(config-router)#version 2 BOGOTA3(config-router)#no auto-summary BOGOTA3(config-router)#do show ip route connected C 172.29.0.0/24 is directly connected, GigabitEthernet0/0 C 172.29.3.0/30 is directly connected, Serial0/0/0 C 172.29.3.4/30 is directly connected, Serial0/0/1 C 172.29.3.12/30 is directly connected, Serial0/1/0 BOGOTA3(config-router)#network 127.29.0.0 BOGOTA3(config-router)#network 127.29.3.4 BOGOTA3(config-router)#network 127.29.3.4 BOGOTA3(config-router)#network 127.29.3.4 b. Los routers Bogota1 y Medellín deberán añadir a su configuración de enrutamiento una ruta por defecto hacia el ISP y, a su vez, redistribuirla dentro de las publicaciones de RIP.

#### Respuesta

Se da una dirección 0.0.0.0 0.0.0.0 de conexión a internet y se da dirección a la IP 209.17.220.1 y le damos el comando default para realizar la distribución con el comando *default-information originate* a MEDELLIN 2 Y 3.

MEDELLIN1#conf t Enter configuration commands, one per line. End with CNTL/Z. MEDELLIN1(config)#ip route 0.0.0.0 0.0.0.0 209.17.220.1 MEDELLIN1(config)#router rip MEDELLIN1(config-router)#default-information originate

Verificamos en Medellín 2 con el comando Show ip route podemos ver como tiene salida a Internet.

R\* 0.0.0.0/0 [120/1] via 172.29.6.1, 00:00:00, Serial0/0/0 MEDELLIN2# *Ilustración 4 Con protocol RIP* 

Se da una dirección 0.0.0.0 0.0.0.0 de conexión a internet y se da dirección a la IP 209.17.220.5 y le damos el comando default para realizar la distribución con el comando *default-information originate* a BOGOTA 2 Y 3.

BOGOTA1>en BOGOTA1#conf t Enter configuration commands, one per line. End with CNTL/Z. BOGOTA1(config)#ip route 0.0.0.0 0.0.0.0 209.17.220.5 BOGOTA1(config)#router rip BOGOTA1(config-router)#default-information originate BOGOTA1(config-router)# Verificamos en Bogotá 2 con el comando Show ip route podemos ver como tiene salida a Internet.

R\* 0.0.0.0/0 [120/1] via 172.29.3.9, 00:00:24, Serial0/0/0 BOGOTA2# Ilustración 5 Con protocol RIP salida a internet en 0.0.0.0

 c. El router ISP deberá tener una ruta estática dirigida hacia cada red interna de Bogotá y Medellín para el caso se sumarizan las subredes de cada uno a /22.

# Respuesta

Se procede a realizar pruebas estáticas en las cuales en Medellín tiene la red base 172.29.4.0/22 y para la red de Bogotá es de 172.29.0.0/22, se precede en el router de IPS con ip router a colocar ISP(config)#ip route 172.29.4.0 255.255.252.0 209.17.220.2 con la ip anterior de esta manera para la IP ISP(config)#ip route 172.29.0.0 255.255.252.0 209.17.220.6 lo que brinda conectividad de una red a otra.

ISP>en ISP#conf t Enter configuration commands, one per line. End with CNTL/Z. ISP(config)#ip route 172.29.4.0 255.255.252.0 209.17.220.2 ISP(config)#ip route 172.29.0.0 255.255.252.0 209.17.220.6 En la Siguiente Ilustración por medio de ping desde Bogotá 3 revisarnos si existe conectividad con las IP'S 172.29.3.1, 209.17.220.5 y 209.17.220.2 lo que evidencia que está recibiendo 4 paquetes de los 4 paquetes enviados en cada uno de los casos.

| Regotas                                                                                                    | _ |      | Х |
|----------------------------------------------------------------------------------------------------|---|------|---|
| Physical Config CLI                                                                                                    |   |      |   |
| IOS Command Line Interface                                                                                                    |   |      |   |
| BOGOTA3>ping 172.29.3.1                                                                                                    |   |      | ^ |
| Type escape sequence to abort.<br>Sending 5, 100-byte ICMP Echos to 172.29.3.1, timeout is 2 seconds:<br>!!!!!                                                                              |   |      |   |
| Success rate is 100 percent (5/5), round-trip min/avg/max = 1/13/43 ms<br>BOGOTA3>ping 209.17.220.5                                                                                         |   |      |   |
| Type escape sequence to abort.<br>Sending 5, 100-byte ICMP Echos to 209.17.220.5, timeout is 2 seconds:<br>!!!!!<br>Success rate is 100 percent (5/5), round-trip min/avg/max = 2/33/126 ms | 5 |      |   |
| BOGOTA3>ping 209.17.220.2                                                                                                    |   |      |   |
| Type escape sequence to abort.<br>Sending 5, 100-byte ICMP Echos to 209.17.220.2, timeout is 2 seconds:<br>!!!!!<br>Success rate is 100 percent (5/5), round-trip min/aug/max = 3/5/9 ms    |   |      |   |
| BOGOTA3>                                                                                                    |   |      | > |
| Сор                                                                                                    | У | Past | e |

Ilustración 6 Comando Ping para revisar Conectividad

#### Parte 2: Tabla de Enrutamiento.

 Verificar la tabla de enrutamiento en cada uno de los routers para comprobar las redes y sus rutas.

#### Respuesta

Con el comando show ip route observamos que router están conectados directamente a Bogotá 1.

```
BOGOTA1#show ip route
Codes: L - local, C - connected, S - static, R - RIP, M - mobile, B - BGP
      D - EIGRP, EX - EIGRP external, O - OSPF, IA - OSPF inter area
      N1 - OSPF NSSA external type 1, N2 - OSPF NSSA external type 2
      E1 - OSPF external type 1, E2 - OSPF external type 2, E - EGP
      i - IS-IS, L1 - IS-IS level-1, L2 - IS-IS level-2, ia - IS-IS inter area
       * - candidate default, U - per-user static route, o - ODR
       P - periodic downloaded static route
Gateway of last resort is 209.17.220.5 to network 0.0.0.0
    172.29.0.0/16 is variably subnetted, 9 subnets, 3 masks
R
      172.29.0.0/24 [120/1] via 172.29.3.2, 00:00:20, Serial0/1/0
                      [120/1] via 172.29.3.6, 00:00:20, Serial0/1/1
R
       172.29.1.0/24 [120/1] via 172.29.3.10, 00:00:17, Serial0/0/1
С
       172.29.3.0/30 is directly connected, Serial0/1/0
       172.29.3.1/32 is directly connected, Serial0/1/0
L
       172.29.3.4/30 is directly connected, Serial0/1/1
С
       172.29.3.5/32 is directly connected, Serial0/1/1
T.
С
       172.29.3.8/30 is directly connected, Serial0/0/1
L
       172.29.3.9/32 is directly connected, Serial0/0/1
R
      172.29.3.12/30 [120/1] via 172.29.3.10, 00:00:17, Serial0/0/1
                       [120/1] via 172.29.3.2, 00:00:20, Serial0/1/0
                       [120/1] via 172.29.3.6, 00:00:20, Serial0/1/1
    209.17.220.0/24 is variably subnetted, 2 subnets, 2 masks
С
       209.17.220.4/30 is directly connected, Serial0/0/0
        209.17.220.6/32 is directly connected, Serial0/0/0
L
    0.0.0.0/0 [1/0] via 209.17.220.5
s*
```

```
Ilustración 7 Comando Show ip route para identificar cuales están conectadas directamente
```

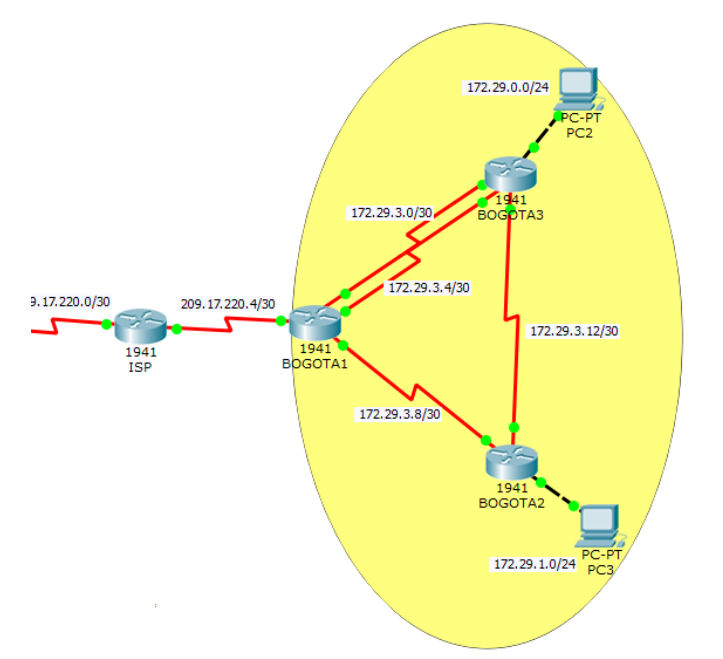

Ilustración 8 Se evidencia conectividad en toda la red de Bogota

b. Verificar el balanceo de carga que presentan los routers.

# Respuesta

Con la siguiente ilustración podemos observar que para llegar a Bogotá 3 podemos usar tres vías de balanceo de carga

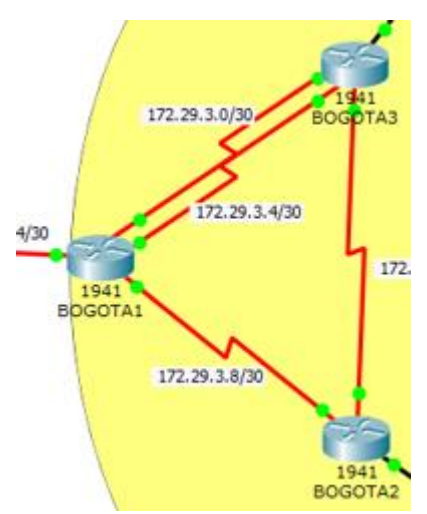

Ilustración 9 Se evidencia en Bogota 3 tres vías de balanceo

R 172.29.3.8/30 [120/1] via 172.29.3.1, 00:00:21, Serial0/0/0 [120/1] via 172.29.3.5, 00:00:21, Serial0/0/1 [120/1] via 172.29.3.13, 00:00:12, Serial0/1/0 Ilustración 10 Muestra por consola

c. Obsérvese en los routers Bogotá1 y Medellín1 cierta similitud por su ubicación, por tener dos enlaces de conexión hacia otro router y por la ruta por defecto que manejan.

#### Respuesta

Se muestra que en BOGOTA1 Y MEDELLIN1 son parecidas a la forma en que se distribuye la carga a otros routers además de contener cada uno dos The HWIC-2T is a Cisco 2-Port Serial High-Speed WAN Interface Card, providing 2 serial ports.

d. Los routers Medellín2 y Bogotá2 también presentan redes conectadas directamente y recibidas mediante RIP.

#### Respuesta

En Medellín 2 se observa tanto las redes conectadas directamente y las conectadas en RIP.

```
MEDELLIN2#show ip route
Codes: L - local, C - connected, S - static, R - RIP, M - mobile, B - BGP
       D - EIGRP, EX - EIGRP external, O - OSPF, IA - OSPF inter area
       N1 - OSPF NSSA external type 1, N2 - OSPF NSSA external type 2
       E1 - OSPF external type 1, E2 - OSPF external type 2, E - EGP
       i - IS-IS, L1 - IS-IS level-1, L2 - IS-IS level-2, ia - IS-IS inter area
       * - candidate default, U - per-user static route, o - ODR
       P - periodic downloaded static route
Gateway of last resort is 172.29.6.1 to network 0.0.0.0
    172.29.0.0/16 is variably subnetted, 9 subnets, 3 masks
С
       172.29.4.0/25 is directly connected, GigabitEthernet0/0
       172.29.4.1/32 is directly connected, GigabitEthernet0/0
L
R
       172.29.4.128/25 [120/1] via 172.29.6.6, 00:00:21, Serial0/0/1
c
       172.29.6.0/30 is directly connected, Serial0/0/0
       172.29.6.2/32 is directly connected, Serial0/0/0
L
С
       172.29.6.4/30 is directly connected, Serial0/0/1
        172.29.6.5/32 is directly connected, Serial0/0/1
L
       172.29.6.8/30 [120/1] via 172.29.6.1, 00:00:27, Serial0/0/0
R
                      [120/1] via 172.29.6.6, 00:00:21, Serial0/0/1
R
        172.29.6.12/30 [120/1] via 172.29.6.1, 00:00:27, Serial0/0/0
                       [120/1] via 172.29.6.6, 00:00:21, Serial0/0/1
R* 0.0.0.0/0 [120/1] via 172.29.6.1, 00:00:27, Serial0/0/0
```

Ilustración 11 Muestra de Redes conectadas directamente y Protocolo RIP

Ahora bien en Bogotá 2 se observa las redes conectadas directamente y las conectadas en RIP

BOGOTA2#show ip route Codes: L - local, C - connected, S - static, R - RIP, M - mobile, B - BGP D - EIGRP, EX - EIGRP external, O - OSPF, IA - OSPF inter area N1 - OSPF NSSA external type 1, N2 - OSPF NSSA external type 2 E1 - OSPF external type 1, E2 - OSPF external type 2, E - EGP i - IS-IS, L1 - IS-IS level-1, L2 - IS-IS level-2, ia - IS-IS inter area \* - candidate default, U - per-user static route, o - ODR P - periodic downloaded static route Gateway of last resort is 172.29.3.9 to network 0.0.0.0 172.29.0.0/16 is variably subnetted, 9 subnets, 3 masks R 172.29.0.0/24 [120/1] via 172.29.3.14, 00:00:01, Serial0/0/1 С 172.29.1.0/24 is directly connected, GigabitEthernet0/0 172.29.1.1/32 is directly connected, GigabitEthernet0/0 L R 172.29.3.0/30 [120/1] via 172.29.3.9, 00:00:08, Serial0/0/0 [120/1] via 172.29.3.14, 00:00:01, Serial0/0/1 R 172.29.3.4/30 [120/1] via 172.29.3.9, 00:00:08, Serial0/0/0 [120/1] via 172.29.3.14, 00:00:01, Serial0/0/1 С 172.29.3.8/30 is directly connected, Serial0/0/0 172.29.3.10/32 is directly connected, Serial0/0/0 L. C 172.29.3.12/30 is directly connected, Serial0/0/1 T. 172.29.3.13/32 is directly connected, Serial0/0/1 R\* 0.0.0.0/0 [120/1] via 172.29.3.9, 00:00:08, Serial0/0/0

Ilustración 12 Bogota 2 Muestra de Redes conectadas directamente y Protocolo RIP

e. Las tablas de los routers restantes deben permitir visualizar rutas redundantes para el caso de la ruta por defecto.

#### Respuesta

Las Rutas redundantes son aquellas que se diseñan de la forma en que si alguna ruta en la red falla, los datos puedan tomar otra alternativa de ruta, encontramos tanto en Bogotá 1 como en Medellín 2 este caso.

|          |                                              | -       |     |              | -          |               |  |  |
|----------|----------------------------------------------|---------|-----|--------------|------------|---------------|--|--|
| R        | 172.29.0.0/24                                | [120/1] | via | 172.29.3.2,  | 00:00:12,  | Serial0/1/0   |  |  |
|          |                                              | [120/1] | via | 172.29.3.6,  | 00:00:12,  | Serial0/1/1   |  |  |
| R        | 172.29.1.0/24                                | [120/1] | via | 172.29.3.10, | 00:00:23,  | Serial0/0/1   |  |  |
|          |                                              |         |     |              |            |               |  |  |
| R        | 172.29.3.12/30                               | [120/1] | via | 172.29.3.10  | , 00:00:23 | , Serial0/0/1 |  |  |
|          |                                              | [120/1] | via | 172.29.3.2,  | 00:00:12,  | Serial0/1/0   |  |  |
|          |                                              | [120/1] | via | 172.29.3.6,  | 00:00:12,  | Serial0/1/1   |  |  |
| llustrac | Ilustración 13 Rutas Redundantes de Bogotá 1 |         |     |              |            |               |  |  |

| R | 172.29.4.0/25  | [120/1] via 172.29.6.2, 00:00:01, Serial0/0/1                    |
|---|----------------|------------------------------------------------------------------|
| R | 172.29.4.128/2 | 25 [ <mark>120/1] </mark> via 172.29.6.14, 00:00:12, Serial0/1/1 |
|   |                | [ <mark>120/1] v</mark> ia 172.29.6.10, 00:00:12, Serial0/1/0    |
| - |                |                                                                  |
| R | 172.29.6.4/30  | <pre>[120/1] via 172.29.6.2, 00:00:01, Serial0/0/1</pre>         |
|   |                | [120/1] via 172.29.6.14, 00:00:12, Serial0/1/1                   |
|   |                | <mark>[120/1] via 172</mark> .29.6.10, 00:00:12, Serial0/1/0     |

Ilustración 14 Rutas Redundantes de Medellín 1

 f. El router ISP solo debe indicar sus rutas estáticas adicionales a las directamente conectadas.

#### Respuesta

Las rutas estáticas adicionales a las directamente conectadas son las subrayadas a continuación en la ilustración.

```
ISP>en
ISP$show ip route
Codes: L = local, C = connected, S = static, R = RIP, M = mobile, B = BGP
D = EIGRP, EX = EIGRP external, O = OSPF, IA = OSPF inter area
N1 = OSPF NSSA external type 1, N2 = OSPF NSSA external type 2
E1 = OSPF external type 1, E2 = OSPF external type 2, E = EGP
i = IS=IS, L1 = IS=IS level=1, L2 = IS=IS level=2, ia = IS=IS inter area
* = candidate default, U = per-user static route, o = ODR
P = periodic downloaded static route
Gateway of last resort is not set
172.29.0.0/22 is subnetted, 2 subnets
S 172.29.0.0/22 [1/0] via 209.17.220.6
S 172.29.4.0/22 [1/0] via 209.17.220.2
```

Ilustración 15 Rutas Estáticas Adicionales

# Parte 3: Deshabilitar la propagación del protocolo RIP.

a. Para no propagar las publicaciones por interfaces que no lo requieran se debe deshabilitar la propagación del protocolo RIP, en la siguiente tabla se indican las interfaces de cada router que no necesitan desactivación.

# Respuesta

Este se procede a realizar al momento de instalar el protocolo RIP, en donde el router IPS no se propaga el protocolo RIP ni las rutas que se dirigen a ISP.

| ROUTER    | INTERFAZ                    |              |
|-----------|-----------------------------|--------------|
| Bogota1   | SERIAL0/0/1;<br>SERIAL0/1/1 | SERIAL0/1/0; |
| Bogota2   | SERIAL0/0/0; SERIAL0/0/     | 1            |
| Bogota3   | SERIAL0/0/0;<br>SERIAL0/1/0 | SERIAL0/0/1; |
| Medellín1 | SERIAL0/0/0;<br>SERIAL0/1/1 | SERIAL0/0/1; |
| Medellín2 | SERIAL0/0/0; SERIAL0/0/     | 1            |
| Medellín3 | SERIAL0/0/0;<br>SERIAL0/1/0 | SERIAL0/0/1; |
| ISP       | No lo requiere              |              |

# Parte 4: Verificación del protocolo RIP.

 a. Verificar y documentar las opciones de enrutamiento configuradas en los routers, como el passive interface para la conexión hacia el ISP, la versión de RIP y las interfaces que participan de la publicación entre otros datos.

# Respuesta

La función de interfaces pasivas predeterminadas simplifica la configuración de los dispositivos de distribución al permitir que todas las interfaces se establezcan como pasivas de forma predeterminada.

```
MEDELLIN2 (config-router) #network 172.29.6.0
MEDELLIN2 (config-router) #network 172.29.6.4
MEDELLIN2 (config-router) #passive-interface g0/0
Ilustración 16 Medellín 2 Ruta g0/0 passive
```

MEDELLIN3#conf t Enter configuration commands, one per line. End with CNTL/Z. MEDELLIN3(config)#router rip MEDELLIN3(config-router)#version 2 MEDELLIN3(config-router)#no auto-summary MEDELLIN3(config-router)#do show ip route connected C 172.29.4.128/25 is directly connected, GigabitEthernet0/0 C 172.29.6.4/30 is directly connected, Serial0/1/0 C 172.29.6.8/30 is directly connected, Serial0/0/0 C 172.29.6.12/30 is directly connected, Serial0/0/1 MEDELLIN3(config-router)#network 172.29.4.128 MEDELLIN3(config-router)#network 172.29.6.4 MEDELLIN3(config-router)#network 172.29.6.8 MEDELLIN3(config-router)#network 172.29.6.12 MEDELLIN3(config-router)#network 172.29.6.12 MEDELLIN3(config-router)#network 172.29.6.12 MEDELLIN3(config-router)#network 172.29.6.12 MEDELLIN3(config-router)#network 172.29.6.12

Ilustración 17 Medellín 3 Ruta Passive g0/0

```
BOGOTA2>en
BOGOTA2#conf t
Enter configuration commands, one per line. End with CNTL/Z.
BOGOTA2(config)#router rip
BOGOTA2(config-router)#version 2
BOGOTA2(config-router)#no auto-summary
BOGOTA2(config-router)#do show ip route connected
C 172.29.1.0/24 is directly connected, GigabitEthernet0/0
C 172.29.3.8/30 is directly connected, Serial0/0/0
C 172.29.3.12/30 is directly connected, Serial0/0/1
BOGOTA2(config-router)#network 172.29.1.0
BOGOTA2(config-router)#network 172.29.3.12
BOGOTA2(config-router)#network 172.29.3.12
BOGOTA2(config-router)#passive-interface g0/0
```

Ilustración 18 Bogotá 2 Ruta Passive g0/0

BOGOTA3 (config-router) #network 172.29.0.0 BOGOTA3 (config-router) #network 172.29.3.0 BOGOTA3 (config-router) #network 172.29.3.4 BOGOTA3 (config-router) #network 172.29.3.12 BOGOTA3 (config-router) #passive-int g0/0

Ilustración 19 Bogota 3 Ruta Passive g0/0

 b. Verificar y documentar la base de datos de RIP de cada router, donde se informa de manera detallada de todas las rutas hacia cada red.

#### Respuesta

Del router Medellín 1 directamente conectada a 172.29.6.0 a Medellín 2, 172.29.6.8, 172.29.6.12 estas dos a Medellín 3 y 209.17.220.0 aunque esta última es passive.

```
MEDELLIN1 (config) #router rip
MEDELLIN1 (config-router) #version 2
MEDELLIN1 (config-router) #no auto-summary
MEDELLIN1 (config-router) #do show ip route connected
C 172.29.6.0/30 is directly connected, Serial0/1/1
C 172.29.6.8/30 is directly connected, Serial0/1/1
C 172.29.6.12/30 is directly connected, Serial0/1/1
C 209.17.220.0/30 is directly connected, Serial0/0/0
MEDELLIN1 (config-router) #network 172.29.6.0
MEDELLIN1 (config-router) #network 172.29.6.8
MEDELLIN1 (config-router) #network 172.29.6.12
Illustración 20 Medellín 1 Representación de C directamente conectada
```

Del router Medellín 3 directamente conectada a 172.29.4.128 a PC1, 172.29.6.4 a Medellín 2, 172.29.6.8 y 172.29.6.12 a Medellín 1.

```
MEDELLIN3 (config) #router rip
MEDELLIN3 (config-router) #version 2
MEDELLIN3 (config-router) #no auto-summary
MEDELLIN3 (config-router) #do show ip route connected
C 172.29.4.128/25 is directly connected, GigabitEthernet0/0
C 172.29.6.4/30 is directly connected, Serial0/1/0
C 172.29.6.8/30 is directly connected, Serial0/0/0
C 172.29.6.12/30 is directly connected, Serial0/0/1
MEDELLIN3 (config-router) #network 172.29.4.128
MEDELLIN3 (config-router) #network 172.29.6.4
MEDELLIN3 (config-router) #network 172.29.6.8
MEDELLIN3 (config-router) #network 172.29.6.8
MEDELLIN3 (config-router) #network 172.29.6.8
MEDELLIN3 (config-router) #network 172.29.6.12
Ilustración 21 Medellín 3 Representación de C directamente conectadas
```

Del router Bogotá 2 directamente conectada a 172.29.1.0 a PC3, 172.29.3.8 a Bogotá 1, 172.29.3.12 a Bogotá 3.

```
BOGOTA2 (config) #router rip
BOGOTA2 (config-router) #version 2
BOGOTA2 (config-router) #no auto-summary
BOGOTA2 (config-router) #do show ip route connected
C 172.29.1.0/24 is directly connected, GigabitEthernet0/0
C 172.29.3.8/30 is directly connected, Serial0/0/0
C 172.29.3.12/30 is directly connected, Serial0/0/1
BOGOTA2 (config-router) #network 172.29.1.0
BOGOTA2 (config-router) #network 172.29.3.8
BOGOTA2 (config-router) #network 172.29.3.12
```

Ilustración 22 Bogotá 2 Representación de C directamente conectadas

```
BOGOTA3 (config) #router rip
BOGOTA3 (config-router) #version 2
BOGOTA3 (config-router) #no auto-summary
* Invalid input detected at '^' marker.
BOGOTA3 (config-router) #no auto-summary
BOGOTA3 (config-router) #do show ip route connected
C 172.29.0.0/24 is directly connected, GigabitEthernet0/0
C 172.29.3.0/30 is directly connected, Serial0/0/0
C 172.29.3.4/30 is directly connected, Serial0/0/1
C 172.29.3.12/30 is directly connected, Serial0/1/0
BOGOTA3 (config-router) #network 172.29.0.0
BOGOTA3 (config-router) #network 172.29.3.4
BOGOTA3 (config-router) #network 172.29.3.4
BOGOTA3 (config-router) #network 172.29.3.4
BOGOTA3 (config-router) #network 172.29.3.12
```

#### Parte 5: Configurar encapsulamiento y autenticación PPP.

a. Según la topología se requiere que el enlace Medellín1 con ISP sea

configurado con autenticación PAT.

#### Respuesta

Aplicamos un nombre de usuario medellin 1 y asignamos el protocolo ppp además enviamos el usuario y contraseña a Medellin 1.

#### **MEDELLIN1** encapsulation ppp

MEDELLIN1(config)#username ISP password cisco MEDELLIN1(config)# %LINEPROTO-5-UPDOWN: Line protocol on Interface Serial0/0/0, changed state to down MEDELLIN1(config)#int s0/0/0 MEDELLIN1(config-if)#encapsulation ppp MEDELLIN1(config-if)#ppp authentication pap MEDELLIN1(config-if)#ppp pap sent-username MEDELLIN1 password cisco

En las siguientes líneas enviamos el encapsulamiento ppp, además enviamos el usuario y contraseña a IPS.

#### ISP encapsulation ppp

ISP(config-if)#encapsulation ppp ISP(config-if)# %LINEPROTO-5-UPDOWN: Line protocol on Interface Serial0/0/0, changed state to down ISP(config-if)#ppp authentication pap ISP(config-if)#ppp pap sent-username ISP password cisco

#### Verificacion Ping a ISP

MEDELLIN1#ping 209.17.220.1

```
Type escape sequence to abort.
Sending 5, 100-byte ICMP Echos to 209.17.220.1, timeout is 2 seconds:
!!!!!
Success rate is 100 percent (5/5), round-trip min/avg/max = 1/1/2 ms
Ilustración 22 ping entre medellin 1 a IPS se establece conexión.
```

b. El enlace Bogotá1 con ISP se debe configurar con autenticación CHAT.

#### Respuesta

Crear protocolo CHAP entre Bogota y ISP empezamos configurando el usuario y la contraseña para ISP y aplicamos la autenticatication chap.

#### ISP encapsulation chap

ISP(config)#user BOGOTA1 password cisco ISP(config)#username BOGOTA1 password cisco ISP(config)#int s0/0/1 ISP(config-if)#encapsulation ppp ISP(config-if)# %LINEPROTO-5-UPDOWN: Line protocol on Interface Serial0/0/1, changed state to down ISP(config-if)#ppp authentication chap

Creamos el usuario y la contraseña para Bogota 1 y aplicamos la autenticatication chap.

#### **BOGOTA1** encapsulation chap

BOGOTA1(config)#username ISP password cisco BOGOTA1(config)# %LINEPROTO-5-UPDOWN: Line protocol on Interface Serial0/0/0, changed state to down

BOGOTA1(config)#int s0/0/0 BOGOTA1(config-if)#encapsulation ppp BOGOTA1(config-if)# %LINEPROTO-5-UPDOWN: Line protocol on Interface Serial0/0/0, changed state to up

BOGOTA1(config-if)#ppp authentication chap

Se aguarda que estén arriba para hacer el ping entre Bogota 1 y ISP.

#### Verificacion a ip de BOGOTA1

ISP#ping 209.17.220.6
Type escape sequence to abort.
Sending 5, 100-byte ICMP Echos to 209.17.220.6, timeout is 2 seconds:
!!!!!
Success rate is 100 percent (5/5), round-trip min/avg/max = 1/1/3 ms
Ilustración 23 Se realiza ping entre Bogota 1 y ISP dando conexión exitosa.

# Parte 6: Configuración de PAT.

a. En la topología, si se activa NAT en cada equipo de salida (Bogotá1 y Medellín1), los routers internos de una ciudad no podrán llegar hasta los routers internos en el otro extremo, sólo existirá comunicación hasta los routers Bogotá1, ISP y Medellín1.

#### Respuesta

Dedemos aplicar *ip nat inside source list 1 interface s0/0/0 overload* con el fin de que se aplique el overload ahora tenemos que permitir que la siguiente lp sea externa con el comando *access-list 1 permit 172.29.4.0 0.0.3.255* para Bogota 1 damos el comando *access-list 1 permit 172.29.0.0 0.0.3.255*.

#### MEDELLIN1

MEDELLIN1#conf t Enter configuration commands, one per line. End with CNTL/Z. MEDELLIN1(config)#ip nat inside source list 1 interface s0/0/0 overload MEDELLIN1(config)#access-list 1 permit 172.29.4.0 0.0.3.255

#### BOGOTA1>en

BOGOTA1#conf t Enter configuration commands, one per line. End with CNTL/Z. BOGOTA1(config)#ip nat inside source list 1 interface s0/0/0 overload BOGOTA1(config)#access-list 1 permit 172.29.0.0 0.0.3.255

b. Después de verificar lo indicado en el paso anterior proceda a configurar el NAT en el router Medellín1. Compruebe que la traducción de direcciones indique las interfaces de entrada y de salida. Al realizar una prueba de ping, la dirección debe ser traducida automáticamente a la dirección de la interfaz serial 0/1/0 del router Medellín1, cómo diferente puerto.

#### Respuesta

Dedemos aplicar *ip nat inside source list 1 interface s0/0/0 overload* con el fin de que se aplique el overload ahora tenemos que permitir que la siguiente lp sea externa con el comando *access-list 1 permit 172.29.4.0 0.0.3.255* para Bogota 1 damos el comando *access-list 1 permit 172.29.0.0 0.0.3.255*.

#### MEDELLIN1

MEDELLIN1#conf t Enter configuration commands, one per line. End with CNTL/Z. MEDELLIN1(config)#ip nat inside source list 1 interface s0/0/0 overload MEDELLIN1(config)#access-list 1 permit 172.29.4.0 0.0.3.255 MEDELLIN1(config)#int s0/0/0 MEDELLIN1(config-if)#ip nat outside MEDELLIN1(config-if)#ip nat inside MEDELLIN1(config-if)#ip nat inside MEDELLIN1(config-if)#ip nat inside MEDELLIN1(config-if)#ip nat inside MEDELLIN1(config-if)#ip nat inside MEDELLIN1(config-if)#ip nat inside MEDELLIN1(config-if)#ip nat inside

#### BOGOTA1>en

BOGOTA1#conf t Enter configuration commands, one per line. End with CNTL/Z. BOGOTA1(config)#ip nat inside source list 1 interface s0/0/0 overload BOGOTA1(config)#access-list 1 permit 172.29.0.0 0.0.3.255 BOGOTA1(config)#int s0/0/0 BOGOTA1(config-if)#ip nat outside BOGOTA1(config-if)#ip nat inside BOGOTA1(config-if)#ip nat inside BOGOTA1(config-if)#ip nat inside BOGOTA1(config-if)#ip nat inside BOGOTA1(config-if)#ip nat inside BOGOTA1(config-if)#ip nat inside c. Proceda a configurar el NAT en el router Bogotá1. Compruebe que la traducción de direcciones indique las interfaces de entrada y de salida. Al realizar una prueba de ping, la dirección debe ser traducida automáticamente a la dirección de la interfaz serial 0/1/0 del router Bogotá1, cómo diferente puerto.

#### Respuesta

Se realiza ping de PC2 a PC3 funciona correctamente, probando que en la rede de bogota1 a IPS funcionan correctamente.

Desde PC2 IP 172.29.0.6 se realiza ping a PC3 IP 172.29.1.6

```
PC>ping 172.29.1.6
Pinging 172.29.1.6 with 32 bytes of data:
Reply from 172.29.1.6: bytes=32 time=2ms TTL=126
Reply from 172.29.1.6: bytes=32 time=1ms TTL=126
Reply from 172.29.1.6: bytes=32 time=1ms TTL=126
Ping statistics for 172.29.1.6:
Packets: Sent = 4, Received = 4, Lost = 0 (0% loss),
Approximate round trip times in milli-seconds:
Minimum = 1ms, Maximum = 2ms, Average = 1ms
```

Ilustración 24 Ping de Pc2 a Pc3 Sin pérdida de datos

Se realiza ping de PC2 a PC0 no funciona, probando que en la rede de bogota1 No tiene acceso a la red por el protocolo NAT de Medellín.

Desde PC2 IP 172.29.0.6 se realiza ping a PC0 IP 172.29.4.6

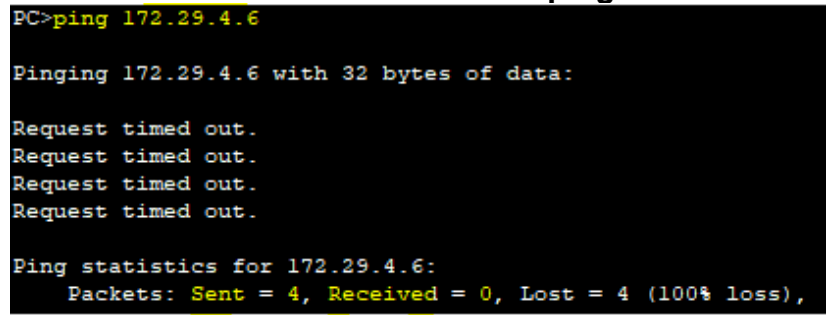

Ilustración 25 Ping de Pc2 a Pc0 con pérdida de datos

# Parte 7: Configuración del servicio DHCP.

 a. Configurar la red Medellín2 y Medellín3 donde el router Medellín 2 debe ser el servidor DHCP para ambas redes LAN.

# Respuesta

Se ingresa en medellin 2 con el objetivo de ser el servidor dhcp de medellin 2 y de medellin 3 en medellin 2 configuramos iniciando excluyendo las *ip dhcp excluded-address* 172.29.4.1 172.29.4.5 y *ip dhcp excluded-address* 172.29.4.129 172.29.4.133 son las excluidas y procedemos a usar la *ip dhcp pool MEDELLIN2* y la *network* 172.29.4.0 255.255.255.128 y procedemos a asignar el default router 172.29.4.1 y aplicamos cualquier DNS-server 8.8.8.8 procedemos a darle la configuración de *ip dhcp pool* MEDELLIN3 configurar el *network* 172.29.4.128 255.255.128.

#### MEDELLIN2 >en

MEDELLIN2#conf t

Enter configuration commands, one per line. End with CNTL/Z. MEDELLIN2(config)#ip dhcp excluded-address 172.29.4.1 172.29.4.5 MEDELLIN2(config)#ip dhcp excluded-address 172.29.4.129 172.29.4.133 MEDELLIN2(config)#ip dhcp pool MEDELLIN2 MEDELLIN2(dhcp-config)#network 172.29.4.0 255.255.255.128 MEDELLIN2(dhcp-config)#default-router 172.29.4.1 MEDELLIN2(dhcp-config)#default-router 172.29.4.1 MEDELLIN2(dhcp-config)#default-router 172.29.4.1 MEDELLIN2(dhcp-config)#default-router 172.29.4.18 MEDELLIN2(dhcp-config)#exit MEDELLIN2(config)#ip dhcp pool MEDELLIN3 MEDELLIN2(dhcp-config)#network 172.29.4.128 255.255.128 MEDELLIN2(dhcp-config)#default-router 172.29.4.129 MEDELLIN2(dhcp-config)#default-router 172.29.4.129 MEDELLIN2(dhcp-config)#default-router 172.29.4.129 MEDELLIN2(dhcp-config)#default-router 172.29.4.129 MEDELLIN2(dhcp-config)#default-router 172.29.4.129

Medellin 3 configuramos iniciando damos la configuración a configure terminal y en la int g0/0 damos *ip helper-address 172.29.6.5* para obtener la dirección IP la PC1.

#### **MEDELLIN3**#conf t Enter configuration commands, one per line. End with CNTL/Z. MEDELLIN3(config)#int g0/0 MEDELLIN3(config-if)#ip helper-address % Incomplete command. MEDELLIN3(config-if)#ip helper-address 172.29.6.5

 b. El router Medellín3 deberá habilitar el paso de los mensajes broadcast hacia la IP del router Medellín2.

# Respuesta

Se ingresa en Bogota 2 con el objetivo de ser el servidor dhcp de Bogota 2 y de Bogota 3 en Bogota 2 configuramos iniciando excluyendo las *ip dhcp excludedaddress 172.29.1.1 172.29.1.5 y ip dhcp excluded-address 172.29.0.1 172.29.0.5* son las excluidas y procedemos a usar la *ip dhcp pool BOGOTA2* 

y la network 172.29.1.0 255.255.255.0 y procedemos a asignar el default router 172.29.1.1 y aplicamos cualquier DNS-server 10.10.10.10 procedemos a darle la configuración de *ip dhcp pool BOGOTA3* configurar el *network* 172.29.0.0 255.255.255.0.

# BOGOTA2>en

BOGOTA2#conf t Enter configuration commands, one per line. End with CNTL/Z. BOGOTA2(config)#ip dhcp excluded-address 172.29.1.1 172.29.1.5 BOGOTA2(config)#ip dhcp excluded-address 172.29.0.1 172.29.0.5 BOGOTA2(config)#ip dhcp pool BOGOTA2 BOGOTA2(dhcp-config)#network 172.29.1.0 255.255.255.0 BOGOTA2(dhcp-config)#default-router 172.29.1.1 BOGOTA2(dhcp-config)#default-router 172.29.1.1 BOGOTA2(dhcp-config)#dns-server 10.10.10.10 BOGOTA2(dhcp-config)#ip dhcp pool BOGOTA3 BOGOTA2(dhcp-config)#network 172.29.0.0 255.255.255.0 BOGOTA2(dhcp-config)#network 172.29.0.0 255.255.255.0 BOGOTA2(dhcp-config)#dns-server 10.10.10.10 BOGOTA2(dhcp-config)#dns-server 10.10.10.10

Bogotá 3 configuramos iniciando damos la configuración a configure terminal y en la int g0/0 damos *ip helper-address* 172.29.3.13 para obtener la dirección IP la PC2.

# BOGOTA3>en

BOGOTA3#conf t Enter configuration commands, one per line. End with CNTL/Z. BOGOTA3(config)#int g0/0 BOGOTA3(config-if)#ip helper-address 172.29.3.13

c. Configurar la red Bogotá2 y Bogotá3 donde el router Medellín2 debe ser el servidor DHCP para ambas redes LAN.

# Respuesta

Una vez realizado la configuración de DHCP podemos empezar a revisar si se está dando la distribución de Ip en Bogota 3 se observa la asignación de IP, mascara de red y Gateway.

| 💐 PC2    |             |         |                 |                  | -     |   |
|----------|-------------|---------|-----------------|------------------|-------|---|
| Physical | Config      | Desktop | Custom Interfac | e                |       |   |
| IP Co    | onfigura    | ation   |                 |                  |       | Х |
| IP Co    | nfiguration | 1       |                 |                  |       |   |
| DHC      | P           | 🔘 Stat  | ic DHC          | P request succes | sful. |   |
| IP Add   | ress        | 172.2   | 172.29.0.6      |                  |       |   |
| Subne    | t Mask      | 255.2   | 255.255.255.0   |                  |       |   |
| Defaul   | t Gateway   | 172.2   | 9.0.1           |                  |       |   |
| DNS S    | erver       | 10.10   | .10.10          |                  |       |   |
|          |             |         |                 |                  |       |   |

Pc2 cerca de BOGOTA3 obtiene la IP por DCHP

Ilustración 26 Verificación de PC2 asignación de IP por DHCP

#### Pc1 cerca de MEDELLIN3 obtiene la IP por DCHP

| Ę | PC1     |             |         |                  |                    | — |   |
|---|---------|-------------|---------|------------------|--------------------|---|---|
| Ρ | hysical | Config      | Desktop | Custom Interface |                    |   |   |
|   | IP Co   | onfigura    | ation   |                  |                    |   | Х |
|   | -IP Cor | nfiguration |         |                  |                    |   |   |
|   | OHC     | Р           | 🔘 Stati | c DHCP r         | equest successful. |   |   |
|   | IP Addr | ess         | 172.29  | 9.4.134          |                    |   |   |
|   | Subnet  | Mask        | 255.2   | 55.255.128       |                    |   |   |
|   | Default | Gateway     | 172.29  | 9.4.129          |                    |   |   |
|   | DNS Se  | erver       | 8.8.8.  | 8                |                    |   |   |

Ilustración 27 Verificación de PC1 asignación de IP por DHCP

d. Configure el router Bogotá1 para que habilite el paso de los mensajes
 Broadcast hacia la IP del router Bogotá2.

#### Respuesta

Se observa que haciendo un ping desde una red de medellin a Bogota se tiene conectividad de extremo a extremo desde Pc2 a Pc1

```
PC>ping 172.29.4.134
Pinging 172.29.4.134 with 32 bytes of data:
Reply from 172.29.4.134: bytes=32 time=10ms TTL=123
Reply from 172.29.4.134: bytes=32 time=16ms TTL=123
Reply from 172.29.4.134: bytes=32 time=17ms TTL=123
Reply from 172.29.4.134: bytes=32 time=14ms TTL=123
Ping statistics for 172.29.4.134:
    Packets: Sent = 4, Received = 4, Lost = 0 (0% loss),
Approximate round trip times in milli-seconds:
    Minimum = 10ms, Maximum = 17ms, Average = 14ms
```

Ilustración 28 Ping desde PC2 a PC1 sin pérdida de datos.

#### Escenario 2

Escenario: Una empresa de Tecnología posee tres sucursales distribuidas en las ciudades de Miami, Bogotá y Buenos Aires, en donde el estudiante será el administrador de la red, el cual deberá configurar e interconectar entre sí cada uno de los dispositivos que forman parte del escenario, acorde con los lineamientos establecidos para el direccionamiento IP, protocolos de enrutamiento y demás aspectos que forman parte de la topología de red.

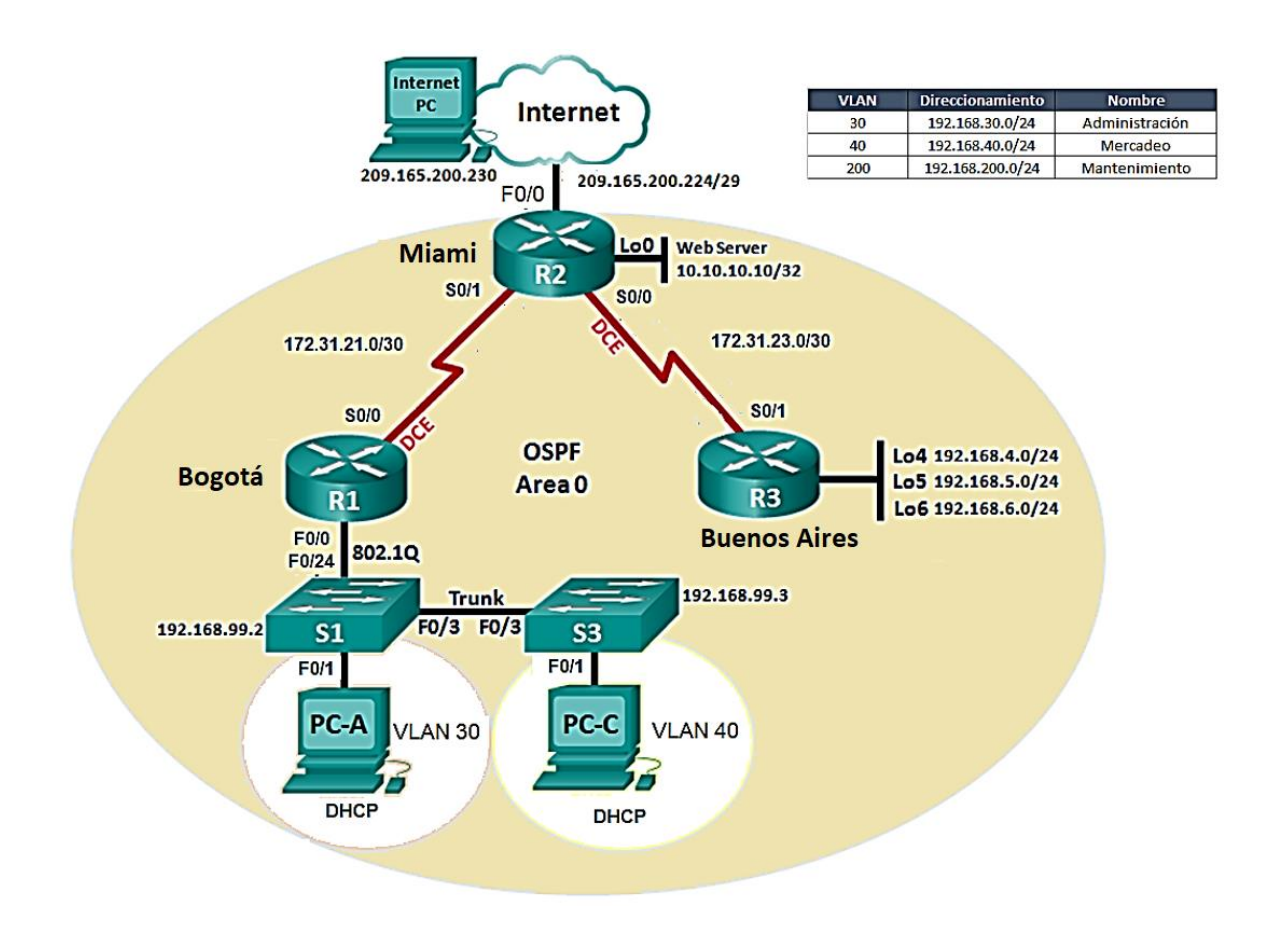

# 1. Configurar el direccionamiento IP acorde con la topología de red para cada uno de los dispositivos que forman parte del escenario

#### Respuesta

Tabla de direccionamiento, contemplada por dispositivo, interface, dirección, mascara de subred y puerta de enlace predeterminada.

| Dispositivo | Interface  | Dirección IP    | Mascara de<br>Subred | Puerta de enlace<br>Predeterminada |
|-------------|------------|-----------------|----------------------|------------------------------------|
| R1          | G0 / 0     | 192.168.99.1    | 255.255.255.0        |                                    |
|             | S0/0/0     | 172.31.21.1     | 255.255.255.252      |                                    |
|             | S0 / 1 / 0 | 172.31.21.2     | 255.255.255.252      |                                    |
| R2          | S0 / 1 / 1 | 172.31.23.1     | 255.255.255.252      |                                    |
|             | G0 / 1     | 10.10.10.10     | 255.255.255.255      |                                    |
|             | S0 / 1 / 0 | 172.32.32.2     | 255.255.255.252      |                                    |
|             | Lo4        | 192.168.4.1     | 255.255.255.255      |                                    |
| R3          | Lo5        | 192.168.5.1     | 255.255.255.255      |                                    |
|             | Lo6        | 192.168.6.1     | 255.255.255.255      |                                    |
| PC-A        | NIC        | DHCP            | DHCP                 | DHCP                               |
| PC-B        | NIC        | DHCP            | DHCP                 | DHC                                |
| PC-I        | NIC        | 209.165.200.230 | 255.255.255.248      | 209.168.200.225                    |

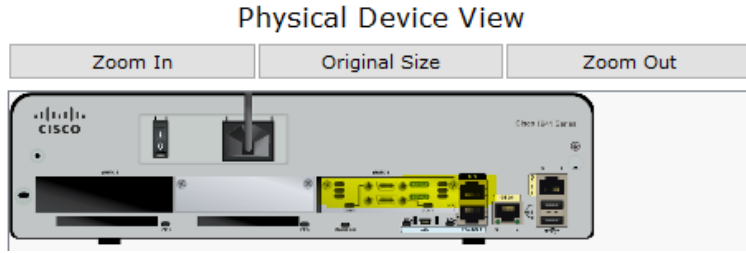

Ilustración 29 Router con la instalación de tarjeta

Se instala las tarjetas en los routers para que quede habilitado puertos seriales.

#### Pc Internet

El pc de internet se asigna la lp 209.165.200.230 subred 255.255.255.248 y Gateway 209.165.200.255.

| ≷ Internet          |                       | - 0 | ×  |
|---------------------|-----------------------|-----|----|
| Physical Config Des | ktop Custom Interface |     |    |
| IP Configuratio     | n                     | Х   |    |
| IP Configuration    |                       |     |    |
| O DHCP              | ) Static              |     |    |
| IP Address          | 209.165.200.230       |     |    |
| Subnet Mask         | 255.255.255.248       |     | ]. |
| Default Gateway     | 209.165.200.225       |     |    |
| DNS Server          | 0.0.0.0               |     |    |
|                     |                       |     |    |

El Router 1 se procede a renombrar por R1 se procede a asignar una contraseña encriptada configuración inicial

# Router 1

Router>enable Router#conf t Router(config)#hostname R1 R1(config)#enable secret cisco R1(config)#service password-encryption R1(config)#banner motd "solo acceso autorizado" R1(config)#line console 0 R1(config-line)#password class R1(config-line)#login R1(config-line)#exit R1(config)#line vty 0 15 R1(config-line)#password class R1(config-line)#login R1(config-line)#end R1(config)# R1# %SYS-5-CONFIG\_I: Configured from console by console Se da la configuración de direccionamiento de Bogota en donde se le asigna la ip Address 172.31.21.1 255.255.255.252 y se da clock rate 12800 para brindar la sincronización de la conexión en serie, se da la description Bogota.

#### Configuración del direccionamiento bogota

R1>enable R1#conf t R1 (config)#int S0/0/0 R1(config-if)#ip address 172.31.21.1 255.255.255.252 R1 (config-if)#clock rate 12800 Unknown clock rate R1 (config-if)#no shut %LINK-5-CHANGED: Interface Serial0/0/0, changed state to down R1 (config-if)#description Bogota R1 (config-if)#end R1# %SYS-5-CONFIG\_I: Configured from console by console

El Router 2 se procede a renombrar por R2 se procede a asignar una contraseña encriptada y configuración inicial de las vty 0 15.

# Router 2

Router>enable Router#conf t Router(config)#hostname R2 R2(config)#enable secret cisco R2(config)#service password-encryption R2(config)#banner motd "solo acceso autorizado" R2(config)#line console 0 R2(config-line)#password class R2(config-line)#login R2(config-line)#exit R2(config)#line vty 0 15 R2(config-line)#password class R2(config-line)#login R2(config-line)#end R2(config)# R1# %SYS-5-CONFIG\_I: Configured from console by console Se da la configuración de direccionamiento de Miami en donde se le asigna la ip Address 172.31.21.2 255.255.255.252 no shut que disable la interface.

#### Configuración del direccionamiento Miami

R2>en R2#conf t Enter configuration commands, one per line. End with CNTL/Z. R2(config)#int s0/0/1 R2(config-if)#ip address 172.31.21.2 255.255.255.252 R2(config-if)#no shut R2(config-if)#end R2# %SYS-5-CONFIG\_I: Configured from console by console

En R2 se da la configuración a la interface int loopback 0 en donde le se asigna la ip Address 10.10.10.10 255.255.255.255.

#### **Configuracion loopback**

R2>en R2#conf t Enter configuration commands, one per line. End with CNTL/Z. R2(config)#int loopback 0 R2(config-if)#ip address 10.10.10.10 255.255.255.255 R2(config-if)#end R2# %SYS-5-CONFIG\_I: Configured from console by console

El Router 3 se procede a renombrar por R3 se procede a asignar la ip Address 172.31.23.2 255.255.255.252 a la interface s0/0/1.

#### Configuración del direccionamiento Buenos Aires

Router# Router#conf t Enter configuration commands, one per line. End with CNTL/Z. Router(config)#hostname R3 R3(config)#int s0/0/1 R3(config-if)#ip address 172.31.23.2 255.255.255.252 R3(config-if)#ino shut R3(config-if)#int lo4 R3(config-if)#

%LINK-5-CHANGED: Interface Loopback4, changed state to up %LINEPROTO-5-UPDOWN: Line protocol on Interface Loopback4, changed state to up R3(config-if)#ip address 192.168.4.1 255.255.255.0 R3(config-if)#int lo5 R3(config-if)# %LINK-5-CHANGED: Interface Loopback5, changed state to up %LINEPROTO-5-UPDOWN: Line protocol on Interface Loopback5, changed state to up R3(config-if)#ip address 192.168.5.1 255.255.255.0 R3(config-if)#int lo6 R3(config-if)# %LINK-5-CHANGED: Interface Loopback6, changed state to up %LINEPROTO-5-UPDOWN: Line protocol on Interface Loopback6, changed state to up R3(config-if)#ip address 192.168.6.1 255.255.255.0 R3(config-if)#end

2. Configurar el protocolo de enrutamiento OSPFv2 bajo los siguientes criterios:

| Configuration Item or Task                       | Specification |
|--------------------------------------------------|---------------|
| Router ID R1                                     | 1.1.1.1       |
| Router ID R2                                     | 5.5.5.5       |
| Router ID R3                                     | 8.8.8.8       |
| Configurar todas las interfaces LAN como pasivas |               |
| Establecer el ancho de banda para enlaces        |               |
| seriales en                                      | 256 Kb/s      |
| Ajustar el costo en la métrica de S0/0 a         | 9500          |

# OSPFv2 area 0

#### Respuesta

Se procede a brindar un enrutamiento bajo el protocolo OSPFv2 a la network 172.31.21.0 0.0.0.255 area 0 Se procede al enrutamiento de OSPFv2 bajo el criterio 1.1.1.1 *R1#en R1#conf t Enter configuration commands, one per line. End with CNTL/Z.* 

R1(config)#route ospf 1

R1(config-router)#network 172.31.21.0 0.0.0.255 area 0

R1(config-router)#router-id 1.1.1.1 OSPF: router-id 1.1.1.1 in use by ospf process 1 R1(config-router)#route ospf 1 R1(config-router)#passive-interface g0/0 R1(config-router)#end R1# %SYS-5-CONFIG\_I: Configured from console by console

Se realiza el enrutamiento de OSPFv2 bajo el criterio 5.5.5.5

R2#conf t

Enter configuration commands, one per line. End with CNTL/Z. R2(config)#route ospf 1 R2(config-router)#network 172.31.23.0 0.0.0.255 % Incomplete command. R2(config-router)#network 172.31.23.0 0.0.0.255 area 0 R2(config-router)#router-id 5.5.5.5 R2(config-router)#Reload or use "clear ip ospf process" command, for this to take effect R2(config-router)#Reload or use "clear ip ospf process" command, for this to take effect R2(config-router)#end R2(config)#route ospf 1 R2(config-router)#passive-interface g0/0 R2(config-router)#end R2# %SYS-5-CONFIG\_I: Configured from console by console

Se realiza la configuración en R2 asignando el ancho de banda de 256

R2#conf t Enter configuration commands, one per line. End with CNTL/Z. R2(config)#int s0/0/0 R2(config-if)#bandwidth 256 R2(config-if)#ip ospf cost 9500 R2(config-if)#end R2# %SYS-5-CONFIG\_I: Configured from console by console Comando que Proporciona un resumen de la información clave para todas las interfaces de red de un router.

| Rl#show ip interface b:<br>Interface | rief<br>IP-Address | OK? | Method | Status           |      | Protocol |
|--------------------------------------|--------------------|-----|--------|------------------|------|----------|
| GigabitEthernet0/0                   | unassigned         | YES | unset  | administratively | down | down     |
| GigabitEthernet0/1                   | unassigned         | YES | unset  | administratively | down | down     |
| Serial0/0/0                          | 172.31.21.1        | YES | manual | up               |      | up       |
| Serial0/0/1                          | unassigned         | YES | unset  | administratively | down | down     |
| Vlanl<br>Rl#                         | unassigned         | YES | unset  | administratively | down | down     |

Ilustración 30 Comando Show ip interface Brief

#### Verificar información de OSPF

- Visualizar tablas de enrutamiento y routers conectados por OSPFv2
- Visualizar lista resumida de interfaces por OSPF en donde se ilustre el costo de cada interface

• Visualizar el OSPF Process ID, Router ID, Address summarizations, Routing Networks, and passive interfaces configuradas en cada router.

#### Respuesta

Se identifica las conexiones directas a Bogota.

```
Bogotá
```

```
Rl#sh ip route
Codes: L - local, C - connected, S - static, R - RIP, M - mobile, B - BGP
D - EIGRP, EX - EIGRP external, O - OSPF, IA - OSPF inter area
N1 - OSPF NSSA external type 1, N2 - OSPF NSSA external type 2
E1 - OSPF external type 1, E2 - OSPF external type 2, E - EGP
i - IS-IS, L1 - IS-IS level-1, L2 - IS-IS level-2, ia - IS-IS inter area
* - candidate default, U - per-user static route, o - ODR
P - periodic downloaded static route
Gateway of last resort is not set
172.31.0.0/16 is variably subnetted, 2 subnets, 2 masks
C 172.31.21.0/30 is directly connected, Serial0/0/0
L 172.31.21.1/32 is directly connected, Serial0/0/0
RI#
```

Ilustración 31 muestra de rutas de ip de Bogota

Se identifica las conexiones directas a Miami.

```
R2>en
R2#sh ip route
Codes: L - local, C - connected, S - static, R - RIP, M - mobile, B - BGP
       D - EIGRP, EX - EIGRP external, O - OSPF, IA - OSPF inter area
       N1 - OSPF NSSA external type 1, N2 - OSPF NSSA external type 2
       E1 - OSPF external type 1, E2 - OSPF external type 2, E - EGP
       i - IS-IS, L1 - IS-IS level-1, L2 - IS-IS level-2, ia - IS-IS inter area
       * - candidate default, U - per-user static route, o - ODR
       P - periodic downloaded static route
Gateway of last resort is not set
     10.0.0/32 is subnetted, 1 subnets
С
        10.10.10.10/32 is directly connected, Loopback0
     172.31.0.0/16 is variably subnetted, 2 subnets, 2 masks
С
        172.31.21.0/30 is directly connected, Serial0/0/1
        172.31.21.2/32 is directly connected, Serial0/0/1
L
R2#
```

Ilustración 32 muestra de rutas de ip de Miami

Se identifica las conexiones directas a Buenos Aires.

```
R3#sh ip route
Codes: L - local, C - connected, S - static, R - RIP, M - mobile, B - BGP
       D - EIGRP, EX - EIGRP external, O - OSPF, IA - OSPF inter area
       N1 - OSPF NSSA external type 1, N2 - OSPF NSSA external type 2
       E1 - OSPF external type 1, E2 - OSPF external type 2, E - EGP
       i - IS-IS, L1 - IS-IS level-1, L2 - IS-IS level-2, ia - IS-IS inter area
       * - candidate default, U - per-user static route, o - ODR
       P - periodic downloaded static route
Gateway of last resort is not set
     192.168.4.0/24 is variably subnetted, 2 subnets, 2 masks
       192.168.4.0/24 is directly connected, Loopback4
С
L
        192.168.4.1/32 is directly connected, Loopback4
     192.168.5.0/24 is variably subnetted, 2 subnets, 2 masks
С
       192.168.5.0/24 is directly connected, Loopback5
        192.168.5.1/32 is directly connected, Loopback5
L
     192.168.6.0/24 is variably subnetted, 2 subnets, 2 masks
С
        192.168.6.0/24 is directly connected, Loopback6
L
        192.168.6.1/32 is directly connected, Loopback6
R3#
```

Ilustración 33 muestra de rutas de ip de Buenos Aires

3. Configurar VLANs, Puertos troncales, puertos de acceso, encapsulamiento, Inter-VLAN Routing y Seguridad en los Switches acorde a la topología de red establecida.

#### Respuesta

Tablas de Direccionamiento de las Vlans y puertos de encapsulamiento.

| Nombre   | Dirección    | Mascara       |
|----------|--------------|---------------|
| VLAN 30  | 192.168.30.0 | 255.255.255.0 |
| VLAN 40  | 192.168.30.0 | 255.255.255.0 |
| VLAN 200 | 192.168.30.0 | 255.255.255.0 |

| Dispositivo | Interfaz | Dirección    | Mascara       |
|-------------|----------|--------------|---------------|
|             | G0/0.1   | 192.168.99.1 | 255.255.255.0 |
| R1          | G0/0.30  | 192.168.30.1 | 255.255.255.0 |
|             | G0/0.40  | 192.168.40.1 | 255.255.255.0 |
| S1          | VLAN 99  | 192.168.99.2 | 255.255.255.0 |
| S3          | VLAN 99  | 192.168.99.3 | 255.255.255.0 |
| PC-A        | NIC      | DHCP         |               |
| PC-B        | NIC      | DHCP         |               |

```
Sl#sh int Fa0/1 switchport
Name: Fa0/1
Switchport: Enabled
Administrative Mode: dynamic auto
Operational Mode: static access
Administrative Trunking Encapsulation: dotlq
Operational Trunking Encapsulation: native
Negotiation of Trunking: On
Access Mode VLAN: 1 (default)
Trunking Native Mode VLAN: 1 (default)
Voice VLAN: none
Administrative private-vlan host-association: none
Administrative private-vlan mapping: none
Administrative private-vlan trunk native VLAN: none
Administrative private-vlan trunk encapsulation: dotlq
Administrative private-vlan trunk normal VLANs: none
Administrative private-vlan trunk private VLANs: none
Operational private-vlan: none
Trunking VLANs Enabled: ALL
Pruning VLANs Enabled: 2-1001
Capture Mode Disabled
Capture VLANs Allowed: ALL
Protected: false
Appliance trust: none
Ilustración 34 tablas de rutas Ip completa
```

```
Sl#sh port-security int f0/1
Port Security : Disabled
Port Status
                                 : Secure-down

      Port Status
      : Secure-do

      Violation Mode
      : Shutdown

      Aging Time
      : 0 mins

      Aging Type
      : Absolute

Aging Type
                                 : Absolute
SecureStatic Address Aging : Disabled
Maximum MAC Addresses : 1
Total MAC Addresses
                                 : 0
Configured MAC Addresses : 0
Sticky MAC Addresses : 0
Last Source Address:Vlan : 0000.0000.0000:0
Security Violation Count : 0
C1#
Ilustración 35 Configuración de seguridad de la Vlan
```

# 4. En el Switch 3 deshabilitar DNS lookup

#### Respuesta

Damos el comando no ip domain-lookup que nos ayuda a desactivar la traducción

de nombres a dirección del dispositivo.

R3>en R3#conf t Enter configuration commands, one per line. End with CNTL/Z. R3(config)#no ip domain-lookup R3(config)# R3#

#### 5. Asignar direcciones IP a los Switches acorde a los lineamientos.

#### Respuesta

Se da la asignación de ip a la vlan 99 con la ip Address 192.168.99.2 255.255.255.0.

S1#conf t Enter configuration commands, one per line. End with CNTL/Z. S1(config)#int vlan99 S1(config-if)#ip address 192.168.99.2 255.255.255.0 S1(config-if)#no shut S1(config-if)# S1#

Switch>en Switch#conf t Enter configuration commands, one per line. End with CNTL/Z. Switch(config)#hostname S3 S3(config)#int vlan99 S3(config-if)#ip address 192.168.99.3 255.255.255.0 S3(config-if)#no shut S3(config-if)# %LINK-5-CHANGED: Interface Vlan1, changed state to up %LINEPROTO-5-UPDOWN: Line protocol on Interface Vlan1, changed state to up

# 6. Desactivar todas las interfaces que no sean utilizadas en el esquema de red.

#### Respuesta

Se verifica todas las interfaces que no se han de utilizar en el esquema de la red.

S3(config-if)#int Fa0/2 S3(config-if)#Shutdown %LINK-5-CHANGED: Interface FastEthernet0/2, changed state to administratively down S3(config-if)#int range f0/4 -24 S3(config-if-range)#shutdown %LINK-5-CHANGED: Interface FastEthernet0/4, changed state to administratively down %LINK-5-CHANGED: Interface FastEthernet0/5, changed state to administratively down %LINK-5-CHANGED: Interface FastEthernet0/6, changed state to administratively down %LINK-5-CHANGED: Interface FastEthernet0/7, changed state to administratively down %LINK-5-CHANGED: Interface FastEthernet0/8, changed state to administratively down %LINK-5-CHANGED: Interface FastEthernet0/9, changed state to administratively down %LINK-5-CHANGED: Interface FastEthernet0/10, changed state to administratively down %LINK-5-CHANGED: Interface FastEthernet0/11, changed state to administratively down %LINK-5-CHANGED: Interface FastEthernet0/12, changed state to administratively down %LINK-5-CHANGED: Interface FastEthernet0/13, changed state to administratively down %LINK-5-CHANGED: Interface FastEthernet0/14, changed state to administratively down %LINK-5-CHANGED: Interface FastEthernet0/15, changed state to administratively down

%LINK-5-CHANGED: Interface FastEthernet0/16, changed state to administratively down

%LINK-5-CHANGED: Interface FastEthernet0/17, changed state to administratively down

%LINK-5-CHANGED: Interface FastEthernet0/18, changed state to administratively down

%LINK-5-CHANGED: Interface FastEthernet0/19, changed state to administratively down

%LINK-5-CHANGED: Interface FastEthernet0/20, changed state to administratively down

%LINK-5-CHANGED: Interface FastEthernet0/21, changed state to administratively down

%LINK-5-CHANGED: Interface FastEthernet0/22, changed state to administratively down

%LINK-5-CHANGED: Interface FastEthernet0/23, changed state to administratively down

%LINK-5-CHANGED: Interface FastEthernet0/24, changed state to administratively down

# 7. Implement DHCP and NAT for IPv4

# Respuesta

Se aplica la implementación de DHCP *ip dhcp pool red-15 en la network* 172.31.23.2 255.255.255.252 y excluyendo a la *ip dhcp excluded-address* 172.31.23.2 172.31.23.15.

R3(config)#service dhcp R3(config)#ip dhcp pool red-15 R3(dhcp-config)#network 172.31.23.2 255.255.255.252 R3(dhcp-config)#default-router 172.31.23.2 R3(config)#ip dhcp excluded-address 172.31.23.2 172.31.23.15

# 8. Configurar R1 como servidor DHCP para las VLANs 30 y 40.

# Respuesta

Se realiza la Configuración de R1 como servidor de DHCP en donde se asignan las exclusiones a las *ip dhcp excluded-address 192.168.30.1 192.168.30.30* y *la ip dhcp excluded-address 192.168.40.1 192.168.40.30*.

R1>en R1#conf t Enter configuration commands, one per line. End with CNTL/Z. R1(config)#ip dhcp excluded-address 192.168.30.1 192.168.30.30 R1(config)#ip dhcp excluded-address 192.168.40.1 192.168.40.30 R1(config)#end R1# %SYS-5-CONFIG\_I: Configured from console by console

9. Reservar las primeras 30 direcciones IP de las VLAN 30 y 40 para configuraciones estáticas.

#### Respuesta

Se asignan la ip a la vlan 30 con el nombre Administración en la ip Address 192.168.30.2 255.255.255.0 y a la vlan 40 nombre Mercadeo y asignamos la *ip address 192.168.40.2 255.255.255.0*.

S1(config)#vlan 30 S1(config-vlan)# name Administracion S1(config-vlan)# exit S1(config)#interface vlan 30 S1(config-if#ip address 192.168.30.2 255.255.255.0 S1(config-if)#no shutdown S1(config)#vlan 40 S1(config)#vlan)# name Mercadeo S1(config-vlan)# name Mercadeo S1(config-vlan)# exit S1(config)#interface vlan 40 S1(config)if#ip address 192.168.40.2 255.255.255.0 S1(config-if)#no shutdown

| Configurar DHCP pool para<br>VLAN 30 | Name: ADMINISTRACION<br>DNS-Server: 10.10.10.11<br>Domain-Name: ccna-unad.com<br>Establecer default gateway. |
|--------------------------------------|----------------------------------------------------------------------------------------------------|
| Configurar DHCP pool para<br>VLAN 40 | Name: MERCADEO<br>DNS-Server: 10.10.10.11<br>Domain-Name: ccna-unad.com<br>Establecer default gateway.       |

# 10. Configurar NAT en R2 para permitir que los hosts puedan salir a internet

#### Respuesta

Al R2 damos usuarioweb con privilegios y clave secreta además de asignar la ip nat inside source static 10.10.10.10 209.165.200.229 y en la interface *f0/0 ip nat outside* y en la interface f0/1 *ip nat inside* accedemos a dar accesos y permitir a *192.168.30.0 0.0.0.255, 192.168.40.0 0.0.0.255 y 192.168.4.0 0.0.3.255* damos un nat pool INTERNET 209.165.200.225 209.165.200.228 netmask 255.255.248.

R2#config t R2(config)#user usuarioweb privilege 15 secret cisco12345 R2(config)#ip http server R2(config)#ip http authentication local R2(config)#ip nat inside source static 10.10.10.10 209.165.200.229 R2(config)#int f0/0 R2(config-if)#ip nat outside R2(config-if)#int f0/1 R2(config-if)#ip nat inside R2(config-if)#exit R2(config)#access-list 1 permit 192.168.30.0 0.0.0.255 R2(config)#access-list 1 permit 192.168.40.0 0.0.0.255 R2(config)#access-list 1 permit 192.168.4.0 0.0.3.255 R2(config)#ip nat pool INTERNET 209.165.200.225 209.165.200.228 netmask 255.255.255.248 R2(config)#ip nat inside source list 1 pool INTERNET R2(config)#

# 11.Configurar al menos dos listas de acceso de tipo estándar a su criterio en para restringir o permitir tráfico desde R1 o R3 hacia R2.

#### Respuesta

Se procede desde R2 a dar permisos a la 192.168.30.0 0.0.0.255, 192.168.40.0 0.0.0.255, 192.168.4.0 0.0.0.255 y 192.168.4.0 0.0.3.255 damos *ip nat INTERNET* 209.165.200.255. 200.165.200.228 netmask 255.255.255.248 para el intercambio de paquetes entre las redes, brindamos permisos a *ip access-list standard ADMIN* en el host 172.31.21.

#### R2#config t

R2(config)#access-list 1 permit 192.168.30.0 0.0.0.255 R2(config)#access-list 1 permit 192.168.40.0 0.0.0.255 R2(config)#access-list 1 permit 192.168.4.0 0.0.0.255 R2(config)#access-list 1 permit 192.168.4.0 0.0.3.255 R2(config)#ip nat INTERNET 209.165.200.255. 200.165.200.228 netmask 255.255.255.248 R2(config)#ip access-list standard ADMIN R2(config-std-nacl)#permit host 172.31.21.1 R2(config-std-nacl)#end R2(config)#i

# 12. Configurar al menos dos listas de acceso de tipo extendido o nombradas a su criterio en para restringir o permitir tráfico desde R1 o R3 hacia R2.

#### Respuesta

En R2 damos la restricción de acceso con access-list 101 permit tcp any host 209.168.200.229.

R2#config t R2(config)#access-list 101 permit tcp any host 209.168.200.229 R2(config)#end 13. Verificar procesos de comunicación y redireccionamiento de tráfico en los routers mediante el uso de Ping y Traceroute.

| 💐 R1                                                             |                   |                | _       |      | Х |
|------------------------------------------------------------------|-------------------|----------------|---------|------|---|
| Physical Config CLI                                              |                   |                |         |      |   |
| IOS                                                              | Command Line      | Interface      |         |      |   |
| Press RETURN to get started.                                     |                   |                |         |      | ^ |
|                                                                  |                   |                |         |      |   |
|                                                                  |                   |                |         |      |   |
|                                                                  |                   |                |         |      |   |
|                                                                  |                   |                |         |      |   |
|                                                                  |                   |                |         |      |   |
|                                                                  |                   |                |         |      |   |
|                                                                  |                   |                |         |      |   |
| R1>en                                                            |                   |                |         |      |   |
| R1#ping 192.168.30.31                                            |                   |                |         |      |   |
| Type escape sequence to abort.<br>Sending 5, 100-byte ICMP Echos | to 192.168.30.31, | timeout is 2 s | econds: |      |   |
| Success rate is 0 percent (0/5)                                  |                   |                |         |      |   |
| R1#                                                              |                   |                |         |      | * |
|                                                                  |                   |                | Сору    | Past | e |
|                                                                  |                   |                |         |      |   |

Ilustración 36 Ping desde R1 a IP 192.168.30.31

| 💐 R1                                    |                   |            |                |       |       |       |     |       |       |       |      |      | - |     | X            |
|-----------------------------------------|-------------------|------------|----------------|-------|-------|-------|-----|-------|-------|-------|------|------|---|-----|--------------|
| Physical Config                         | CLI               |            |                |       |       |       |     |       |       |       |      |      |   |     |              |
|                                         |                   | 1          | IOS            | Com   | nmai  | nd Li | ine | Inte  | erfac | e     |      |      |   |     |              |
| Press RETURN to g                       | et star           | arte       | ed.            |       |       |       |     |       |       |       |      |      |   |     | ^            |
|                                         |                   |            |                |       |       |       |     |       |       |       |      |      |   |     |              |
|                                         |                   |            |                |       |       |       |     |       |       |       |      |      |   |     |              |
|                                         |                   |            |                |       |       |       |     |       |       |       |      |      |   |     |              |
|                                         |                   |            |                |       |       |       |     |       |       |       |      |      |   |     |              |
|                                         |                   |            |                |       |       |       |     |       |       |       |      |      |   |     |              |
|                                         |                   |            |                |       |       |       |     |       |       |       |      |      |   |     |              |
|                                         |                   |            |                |       |       |       |     |       |       |       |      |      |   |     |              |
|                                         |                   |            |                |       |       |       |     |       |       |       |      |      |   |     |              |
| R1>en<br>R1#ping 192 168 4              | 0.31              |            |                |       |       |       |     |       |       |       |      |      |   |     |              |
|                                         |                   |            |                |       |       |       |     |       |       |       |      |      |   |     |              |
| Type escape seque:<br>Sending 5, 100-by | nce to<br>te ICME | oab<br>MPE | bort.<br>Echos | to 19 | 92.16 | 8.40. | 31, | timec | ut is | 5 2 S | seco | nds: |   |     |              |
| ·····                                   |                   |            | 10.053         |       |       |       |     |       |       |       |      |      |   |     |              |
| Success fate is 0                       | percer            | ent        | (0/5)          |       |       |       |     |       |       |       |      |      |   |     |              |
| R1#                                     |                   |            |                |       |       |       |     |       |       |       |      |      |   |     | $\checkmark$ |
|                                         |                   |            |                |       |       |       |     |       |       |       |      | Сор  | у | Pas | te           |
|                                         |                   |            |                |       |       |       |     |       |       |       |      |      |   |     |              |

Ilustración 37 Ping desde R1 a IP 192.168.40.31

| RI       — □ ×         hysical Config CLI       IOS Command Line Interface         IOS Command Line Interface         Rl>en       Rl\$ping 192.168.40.31         Type escape sequence to abort.       Sending 5, 100-byte ICMP Echos to 192.168.40.31, timeout is 2 seconds:         Success rate is 0 percent (0/5)       Rl\$ping 209.165.200.230         Type escape sequence to abort.       Sending 5, 100-byte ICMP Echos to 209.165.200.230, timeout is 2 seconds:         Success rate is 0 percent (0/5)       Rl\$ping 209.165.200.230         Type escape sequence to abort.       Sending 5, 100-byte ICMP Echos to 209.165.200.230, timeout is 2 seconds:         Success rate is 0 percent (0/5)       Rl\$         Rl\$       V |                  |            |         |              |             |               |           |      |      |          |
|----------------------------------------------------------------------------------------------------|------------------|------------|---------|--------------|-------------|---------------|-----------|------|------|----------|
| hysical Config CL1<br>IOS Command Line Interface<br>Rl>en<br>Rl>en<br>Rl*ping 192.168.40.31<br>Type escape sequence to abort.<br>Sending 5, 100-byte ICMP Echos to 192.168.40.31, timeout is 2 seconds:<br><br>Success rate is 0 percent (0/5)<br>Rl*ping 209.165.200.230<br>Type escape sequence to abort.<br>Sending 5, 100-byte ICMP Echos to 209.165.200.230, timeout is 2 seconds:<br><br>Success rate is 0 percent (0/5)<br>Rl*                                                                                                    | ኛ R1             |            |         |              |             |               |           | _    |      | $\times$ |
| Rl>en<br>Rl>en<br>Rl\$ping 192.168.40.31<br>Type escape sequence to abort.<br>Sending 5, 100-byte ICMP Echos to 192.168.40.31, timeout is 2 seconds:<br><br>Success rate is 0 percent (0/5)<br>Rl\$ping 209.165.200.230<br>Type escape sequence to abort.<br>Sending 5, 100-byte ICMP Echos to 209.165.200.230, timeout is 2 seconds:<br><br>Success rate is 0 percent (0/5)<br>Rl\$                                                                                                    | Physical         | Config     | CLI     |              |             |               |           |      |      |          |
| Rl>en<br>Rl≠ping 192.168.40.31<br>Type escape sequence to abort.<br>Sending 5, 100-byte ICMP Echos to 192.168.40.31, timeout is 2 seconds:<br><br>Success rate is 0 percent (0/5)<br>Rl‡ping 209.165.200.230<br>Type escape sequence to abort.<br>Sending 5, 100-byte ICMP Echos to 209.165.200.230, timeout is 2 seconds:<br><br>Success rate is 0 percent (0/5)<br>Rl‡                                                                                                    |                  |            |         | IOS Com      | mand Lin    | e Interface   | 9         |      |      |          |
| Rl>en<br>Rl≠ping 192.168.40.31<br>Type escape sequence to abort.<br>Sending 5, 100-byte ICMP Echos to 192.168.40.31, timeout is 2 seconds:<br><br>Success rate is 0 percent (0/5)<br>Rl‡ping 209.165.200.230<br>Type escape sequence to abort.<br>Sending 5, 100-byte ICMP Echos to 209.165.200.230, timeout is 2 seconds:<br><br>Success rate is 0 percent (0/5)<br>Rl‡ V<br>Copy Paste                                                                                                    |                  |            |         |              |             |               |           |      |      | ^        |
| Rl>en<br>Rl#ping 192.168.40.31<br>Type escape sequence to abort.<br>Sending 5, 100-byte ICMP Echos to 192.168.40.31, timeout is 2 seconds:<br><br>Success rate is 0 percent (0/5)<br>Rl#ping 209.165.200.230<br>Type escape sequence to abort.<br>Sending 5, 100-byte ICMP Echos to 209.165.200.230, timeout is 2 seconds:<br><br>Success rate is 0 percent (0/5)<br>Rl#                                                                                                    |                  |            |         |              |             |               |           |      |      |          |
| Rl>en<br>Rl#ping 192.168.40.31<br>Type escape sequence to abort.<br>Sending 5, 100-byte ICMP Echos to 192.168.40.31, timeout is 2 seconds:<br><br>Success rate is 0 percent (0/5)<br>Rl#ping 209.165.200.230<br>Type escape sequence to abort.<br>Sending 5, 100-byte ICMP Echos to 209.165.200.230, timeout is 2 seconds:<br><br>Success rate is 0 percent (0/5)<br>Rl#<br>Copy Paste                                                                                                    |                  |            |         |              |             |               |           |      |      |          |
| Rl>en<br>Rl#ping 192.168.40.31<br>Type escape sequence to abort.<br>Sending 5, 100-byte ICMP Echos to 192.168.40.31, timeout is 2 seconds:<br><br>Success rate is 0 percent (0/5)<br>Rl#ping 209.165.200.230<br>Type escape sequence to abort.<br>Sending 5, 100-byte ICMP Echos to 209.165.200.230, timeout is 2 seconds:<br><br>Success rate is 0 percent (0/5)<br>Rl#<br>Copy Paste                                                                                                    |                  |            |         |              |             |               |           |      |      |          |
| Type escape sequence to abort.<br>Sending 5, 100-byte ICMP Echos to 152.168.40.31, timeout is 2 seconds:<br><br>Success rate is 0 percent (0/5)<br>Rl#ping 209.165.200.230<br>Type escape sequence to abort.<br>Sending 5, 100-byte ICMP Echos to 209.165.200.230, timeout is 2 seconds:<br><br>Success rate is 0 percent (0/5)<br>Rl#<br>Copy Paste                                                                                                    | R1>en<br>R1#ping | 192.168.40 | 0.31    |              |             |               |           |      |      |          |
| Sending 5, 100-byte ICMP Echos to 192.168.40.31, timeout is 2 seconds:<br><br>Success rate is 0 percent (0/5)<br>Rl#ping 209.165.200.230<br>Type escape sequence to abort.<br>Sending 5, 100-byte ICMP Echos to 209.165.200.230, timeout is 2 seconds:<br><br>Success rate is 0 percent (0/5)<br>Rl#<br>Copy Paste                                                                                                    | Type esc         | ape seque  | nce to  | abort.       |             |               |           |      |      |          |
| Success rate is 0 percent (0/5)<br>Rl#ping 209.165.200.230<br>Type escape sequence to abort.<br>Sending 5, 100-byte ICMP Echos to 209.165.200.230, timeout is 2 seconds:<br><br>Success rate is 0 percent (0/5)<br>Rl#<br>Copy Paste                                                                                                    | Sending          | 5, 100-by  | te ICMI | Echos to 192 | 2.168.40.31 | , timeout is  | 2 second  | 5:   |      |          |
| R1#ping 209.165.200.230<br>Type escape sequence to abort.<br>Sending 5, 100-byte ICMP Echos to 209.165.200.230, timeout is 2 seconds:<br><br>Success rate is 0 percent (0/5)<br>R1#<br>Copy Paste                                                                                                    | Success          | rate is O  | percer  | t (0/5)      |             |               |           |      |      |          |
| Type escape sequence to abort.<br>Sending 5, 100-byte ICMP Echos to 209.165.200.230, timeout is 2 seconds:<br><br>Success rate is 0 percent (0/5)<br>R1# V<br>Copy Paste                                                                                                    | Rl#ping          | 209.165.20 | 00.230  |              |             |               |           |      |      |          |
| Sending 5, 100-byte ICMP Echos to 209.165.200.230, timeout is 2 seconds:<br><br>Success rate is 0 percent (0/5)<br>Rl# Copy Paste                                                                                                    | Type esc         | ape seque  | nce to  | abort.       |             |               |           |      |      |          |
| Success rate is 0 percent (0/5) R1# Copy Paste                                                                                                    | Sending          | 5, 100-by  | te ICMI | Echos to 209 | 9.165.200.2 | 30, timeout : | is 2 seco | nds: |      |          |
| R1# Copy Paste                                                                                                    | Success          | rate is O  | percer  | t (0/5)      |             |               |           |      |      |          |
| Copy Paste                                                                                                    | R1#              |            |         |              |             |               |           |      |      | ~        |
|                                                                                                    |                  |            |         |              |             |               | C         | Сору | Past | te       |
|                                                                                                    |                  |            |         |              |             |               |           |      |      |          |

Ilustración 38 Ping desde R1 a IP 209.165.200.230

| PC>ping                                  | 192.168.99.2                                                                      |
|------------------------------------------|-----------------------------------------------------------------------------------|
| Pinging                                  | 192.168.99.2 with 32 bytes of data:                                               |
| Request<br>Request<br>Request<br>Request | timed out.<br>timed out.<br>timed out.<br>timed out.                              |
| Ping sta<br>Pack                         | atistics for 192.168.99.2:<br>atis: Sent = 4, Received = 0, Lost = 4 (100% loss), |
| PC>                                      |                                                                                   |

Ilustración 39 Ping a 192.168.99.2

| PC>ping 192.168.99.3                                                                                    |
|----------------------------------------------------------------------------------------------------|
| Pinging 192.168.99.3 with 32 bytes of data:                                                             |
| Request timed out.<br>Request timed out.<br>Request timed out.<br>Request timed out.                    |
| <pre>Ping statistics for 192.168.99.3:     Packets: Sent = 4, Received = 0, Lost = 4 (100% loss),</pre> |
| PC>                                                                                                    |

Ilustración 40 Ping a 192.168.99.3

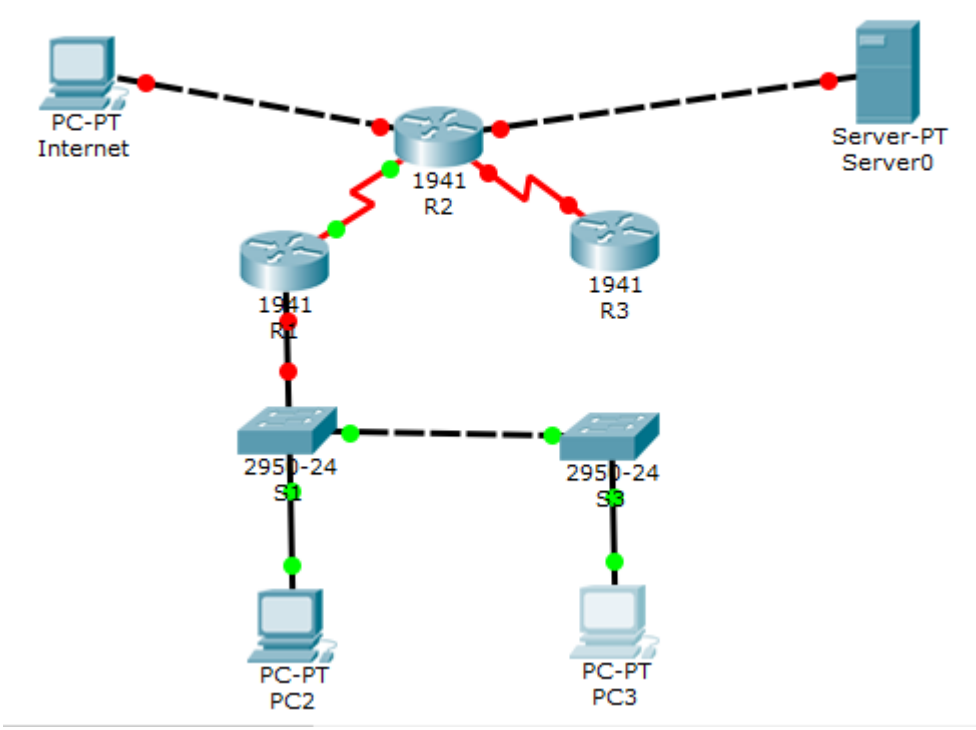

llustración 50 Esquema de la red

# Conclusiones

Comprender la arquitectura, principios de routing y switching para la simulación de cualquier tipo de red.

Comprender la importancia de incursionar en temas de cisco CCNA R&S con el fin de obtener mejores desempeños y productividad profesional en TI, agilizar en procesos de respuesta a los clientes.

Aprender a construir redes, tipos de conexión en Packer Tracer como programa base de cisco unos los programas de simulación de redes que permiten a los estudiantes a experimentar el comportamiento de la red y brindar soluciones.

Aprender sobre la implementación de Configuración y conceptos básicos de switching, VLAN, Conceptos de routing, Enrutamiento entre VLAN, Enrutamiento estático, Routing dinámico, OSPF en área única, Listas de control de acceso DHCP Y Traducción de direcciones de red para IPv4.

#### **Referencias Bibliográficas**

Temática: Exploración de la red CISCO. (2014). Exploración de la red. Fundamentos de Networking. Recuperado de <u>https://static-course-</u> <u>assets.s3.amazonaws.com/ITN50ES/module1/index.html#1.0.1.1</u>

Temática: Ethernet CISCO. (2014). Ethernet. Fundamentos de Networking. Recuperado de <u>https://static-course-</u> assets.s3.amazonaws.com/ITN50ES/module2/index.html#5.0.1.1

Temática: Asignación de direcciones IP CISCO. (2014). Asignación de direcciones IP. Fundamentos de Networking. Recuperado de <u>https://static-course-assets.s3.amazonaws.com/ITN50ES/module8/index.html#8.0.1.1</u>

Temática: Soluciones de Red CISCO. (2014). Soluciones de Red. Fundamentos de Networking. Recuperado de <u>https://static-course-</u> <u>assets.s3.amazonaws.com/ITN50ES/module11/index.html#11.0.1.1</u>

Temática: VLANs CISCO. (2014). VLANs. Principios de Enrutamiento y Conmutación. Recuperado de <u>https://static-course-</u> <u>assets.s3.amazonaws.com/RSE50ES/module3/index.html#3.0.1.1</u>

Temática: Enrutamiento entre VLANs CISCO. (2014). Enrutamiento entre VLANs. Principios de Enrutamiento y Conmutación. Recuperado de <u>https://static-course-assets.s3.amazonaws.com/RSE50ES/module5/index.html#5.0.1.1</u>

Temática: Enrutamiento Estático CISCO. (2014). Enrutamiento Estático. Principios de Enrutamiento y Conmutación. Recuperado de <u>https://static-course-assets.s3.amazonaws.com/RSE50ES/module6/index.html#6.0.1.1</u>